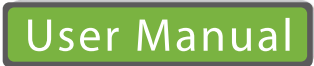

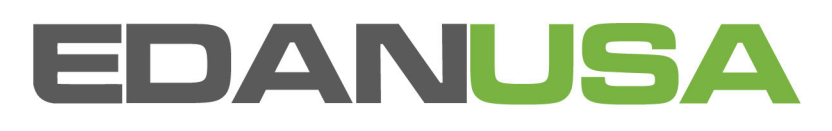

M3B Vital Signs Monitor Version 1.6

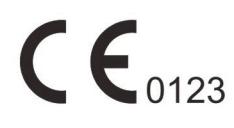

# About this Manual

P/N: 01.54.109451-16 Release Date: January 2012

© Copyright EDAN INSTRUMENTS, INC. 2008-2012. All rights reserved.

# Statement

This manual will help you understand the operation and maintenance of the product better. It is reminded that the product shall be used strictly complying with this manual. User's operation failing to comply with this manual may result in malfunction or accident for which EDAN INSTRUMENTS, INC. (hereinafter called EDAN) can not be held liable.

EDAN owns the copyrights of this manual. Without prior written consent of EDAN, any materials contained in this manual shall not be photocopied, reproduced or translated into other languages.

Materials protected by the copyright law, including but not limited to confidential information such as technical information and patent information are contained in this manual, the user shall not disclose such information to any irrelevant third party.

The user shall understand that nothing in this manual grants him, expressly or implicitly, any right or license to use any of the intellectual properties of EDAN.

EDAN holds the rights to modify, update, and ultimately explain this manual.

# **Responsibility of the Manufacturer**

EDAN only considers itself responsible for any effect on safety, reliability and performance of the equipment if:

Assembly operations, extensions, re-adjustments, modifications or repairs are carried out by persons authorized by EDAN, and

The electrical installation of the relevant room complies with national standards, and

The instrument is used in accordance with the instructions for use.

Upon request, EDAN may provide, with compensation, necessary circuit diagrams, and other information to help qualified technician to maintain and repair some parts, which EDAN may define as user serviceable.

# **Terms Used in this Manual**

This guide is designed to give key concepts on safety precautions.

### WARNING

A **WARNING** label advises against certain actions or situations that could result in personal injury or death.

### CAUTION

A **CAUTION** label advises against actions or situations that could damage equipment, produce inaccurate data, or invalidate a procedure.

### NOTE

A **NOTE** provides useful information regarding a function or a procedure.

# **Table of Contents**

| Chapter 1 Intended Use and Safety Guidance  | 1  |
|---------------------------------------------|----|
| 1.1 Intended Use                            | 1  |
| 1.2 Safety Guidance                         | 1  |
| 1.2.1 Environment                           | 1  |
| 1.2.2 Power Source Requirements             | 1  |
| 1.2.3 Grounding the Monitor                 | 1  |
| 1.2.4 Equipotential Grounding               | 2  |
| 1.2.5 Condensation                          | 2  |
| 1.2.6 Safety Precautions                    | 2  |
| 1.2.7 Explanation of Symbols on the Monitor | 5  |
| Chapter 2 Installation of Monitor           | 7  |
| 2.1 Opening the Package and Checking        | 7  |
| 2.2 Connecting the Power Cable              | 7  |
| 2.3 Powering on the Monitor                 | 7  |
| 2.4 Connecting Sensor to Patient            | 8  |
| 2.5 Checking the Recorder                   | 8  |
| Chapter 3 Introduction                      | 9  |
| 3.1 General Information                     | 9  |
| 3.2 Screen Display                          | 10 |
| 3.3 Button Functions                        | 14 |
| 3.4 Interfaces                              | 15 |
| 3.5 Built-in Rechargeable Battery           |    |
| Chapter 4 System Menu                       | 20 |
| 4.1 Patient Setup                           | 20 |
| 4.2 Default Setup                           |    |
| 4.3 System Setup                            | 21 |
| 4.4 Selection                               |    |
| 4.5 Deleting Data                           |    |
| 4.6 Version                                 |    |
| 4.7 Time Setup                              |    |
| 4.8 CO <sub>2</sub> Setup                   |    |
| 4.9 Alarm Setup                             |    |
| 4.10 Maintenance                            |    |
| 4.11 Data Storing                           |    |
| 4.12 Sleep Mode                             |    |
| Chapter 5 Alarm                             |    |
| 5.1 Alarm Modes                             |    |
| 5.1.1 Alarm Level                           |    |
| 5.1.2 Alarm Modes                           |    |

| 5.1.3 Alarm Setup                                         | 41 |
|-----------------------------------------------------------|----|
| 5.2 Alarm Cause                                           |    |
| 5.3 Silence                                               |    |
| 5.4 Parameter Alarm                                       | 43 |
| 5.5 When an Alarm Occurs                                  | 43 |
| 5.6 Testing Alarms                                        | 43 |
| Chapter 6 Trend and Recording                             | 44 |
| 6.1 General Information on Recording                      | 44 |
| 6.2 Recorder Operations                                   | 44 |
| Chapter 7 Maintenance/Cleaning                            |    |
| 7.1 System Check                                          | 46 |
| 7.2 General Cleaning                                      | 46 |
| 7.3 Sterilization                                         | 47 |
| 7.4 Disinfection                                          | 47 |
| 7.5 Replacement of Fuse                                   |    |
| 7.6 Cleaning Battery and Battery Compartment Cover        |    |
| Chapter 8 SpO <sub>2</sub> Monitoring                     | 49 |
| 8.1 What is SpO <sub>2</sub> Monitoring                   | 49 |
| 8.2 Precautions During SpO <sub>2</sub> /Pulse Monitoring |    |
| 8.3 Monitoring Procedure                                  |    |
| 8.4 Limitations for Measurement                           | 51 |
| 8.5 Alarm Setup Menu                                      | 51 |
| 8.6 Alarm Description                                     | 53 |
| 8.7 Maintenance and Cleaning                              | 54 |
| Chapter 9 CO <sub>2</sub> Monitoring                      | 56 |
| 9.1 General Information                                   | 56 |
| 9.2 Preparing for CO <sub>2</sub> Monitoring              | 57 |
| 9.3 CO <sub>2</sub> Setup Menu                            | 61 |
| 9.3.1 CO <sub>2</sub> Setup                               | 61 |
| 9.3.2 CO <sub>2</sub> Alarm Setup                         | 63 |
| 9.4 Alarm Information and Prompt                          | 65 |
| 9.5 Maintenance and Cleaning                              | 67 |
| Chapter 10 Other Functions                                | 68 |
| 10.1 Nurse Call                                           | 68 |
| 10.2 Wireless Network                                     |    |
| Chapter 11 Accessories and Ordering Information           | 69 |
| Chapter 12 Warranty and Service                           | 73 |
| 12.1 Warranty                                             | 73 |
| 12.2 Contact Information                                  | 73 |
| Appendix I Specifications                                 | 74 |
| A1.1 Classification                                       | 74 |

| A1.2 Specifications                                                  | 74 |
|----------------------------------------------------------------------|----|
| A1.2.1 Size and Weight                                               | 74 |
| A1.2.2 Environment                                                   | 74 |
| A1.2.3 Display                                                       | 75 |
| A1.2.4 Battery                                                       | 75 |
| A1.2.5 Recorder                                                      | 75 |
| A1.2.6 Review                                                        | 76 |
| A1.2.7 SpO <sub>2</sub>                                              | 76 |
| A1.2.8 CO <sub>2</sub>                                               |    |
| A1.2.9 Wirless Network                                               | 80 |
| Appendix II EMC Information                                          | 81 |
| A2.1 Electromagnetic Emissions - for all EQUIPMENT and SYSTEMS       |    |
| A2.2 Electromagnetic Immunity - for all EQUIPMENT and SYSTEMS        |    |
| A2.3 Electromagnetic Immunity-for EQUIPMENT and SYSTEMS that are not |    |
| LIFE-SUPPORTING                                                      |    |
| A2.4 Recommended Separation Distances                                |    |

# **Chapter 1 Intended Use and Safety Guidance**

## 1.1 Intended Use

The M3B Vital Signs Monitor (hereinafter called monitor) is intended to be used for non-invasive continuous monitoring of  $SpO_2$  (oxygen saturation of the blood) and  $CO_2$ .

The monitor is intended to be used only under regular supervision of clinical personnel. It is applicable to adult, pediatric, and neonatal usage in a hospital environment and intra-hospital moves.

The monitor is equipped with alarms that indicate system faults (such as loose or defective electrodes), physiologic parameters that have exceeded the limits set by the operator, or both.

# 1.2 Safety Guidance

## 1.2.1 Environment

Follow the instructions below to ensure a completely safe electrical installation. The environment where the monitor will be used should be reasonably free from vibration, dust, corrosive or explosive gases, extremes of temperature, humidity, and so on. For a cabinet mounted installation, allow sufficient room at the front for operation and sufficient room at the rear for servicing with the cabinet access door open.

The monitor operates within specifications at ambient temperatures between 5°C and 40°C. Ambient temperatures that exceed these limits could affect the accuracy of the instrument and cause damage to the modules and circuits. Allow at least 2 inches (5cms) clearance around the instrument for proper air circulation.

## **1.2.2 Power Source Requirements**

Refer to Appendix I.

## 1.2.3 Grounding the Monitor

To protect the patient and hospital personnel, the cabinet of the monitor must be grounded. Accordingly, the monitor is equipped with a detachable 3-wire cable which grounds the instrument to the power line ground (protective earth) when plugged into an appropriate 3-wire receptacle. If a 3-wire receptacle is not available, consult the hospital electrician.

Connect the grounding wire to the equipotential grounding terminal on the mains system. If it is not evident from the instrument specifications whether a particular instrument combination is hazardous or not, for example due to summation of leakage currents, the user should consult the manufacturers concerned or an expert in the field, to ensure that the necessary safety of all instruments concerned will not be impaired by the proposed combination.

## **1.2.4 Equipotential Grounding**

Protection class 1 instruments are already included in the protective grounding (protective earth) system of the room by way of grounding contacts in the power plug. For internal examinations on the heart or the brain, the monitor must have a separate connection to the equipotential grounding system. One end of the equipotential grounding cable (potential equalization conductor) is connected to the equipotential grounding terminal on the instrument rear panel and the other end to one point of the equipotential grounding system. The equipotential grounding system assumes the safety function of the protective grounding conductor if ever there is a break in the protective grounding system. Examinations in or on the heart (or brain) should only be carried out in medically used rooms incorporating an equipotential grounding system. Check each time before use that the instrument is in perfect working order. The cable connecting the patient to the instrument must be free of electrolyte.

### WARNING

If the protective grounding (protective earth) system is doubtful, the monitor must be supplied by internal power only.

## 1.2.5 Condensation

Make sure that during operation, the instrument is free of condensation. Condensation can form when equipment is moved from one building to another, thus being exposed to moisture and differences in temperature.

## **1.2.6 Safety Precautions**

**WARNING** and **CAUTION** messages must be observed. To avoid the possibility of injury, observe the following precautions during the operation of the instrument.

### <u>WARNING</u>

- 1 This monitor is not a device for treatment purpose.
- 2 The monitor is provided for the use of qualified physicians or personnel professionally trained. And they should be familiar with the contents of this user manual before operation.
- 3 Only qualified service engineers can install this equipment. And only service engineers authorized by EDAN can open the shell.
- 4 EXPLOSION HAZARD-Do not use the device in a flammable atmosphere where concentrations of flammable anesthetics or other materials may occur.
- 5 Always keep the battery away from fire.
- 6 SHOCK HAZARD- the power receptacle must be a three-wire grounded outlet. A hospital grade outlet is required. Never adapt the three-prong plug from the monitor to fit a two-slot outlet.
- 7 When the monitor and electrosurgical device are used together, the user (physician or nurse) should guarantee the safety of patient.

#### WARNING

- 8 If liquid is inadvertently splashed on the equipment or its accessories, or may enter the conduit or inside the monitor, contact local Customer Service Center.
- 9 Do not attempt to connect or disconnect a power cord with wet hands. Make certain that your hands are clean and dry before touching a power cord.
- 10 Accessory equipment connected to the analog and digital interfaces must be certified according to the respective IEC/EN standards (e.g. IEC/EN60950 for data processing equipment and IEC/EN60601-1 for medical equipment). Furthermore all configurations shall comply with the valid version of the system standard IEC/EN60601-1-1. Everybody who connects additional equipment to the signal input connector or signal output connector configures a medical system, and is therefore responsible that the system complies with the requirements of the valid version of the system standard IEC/EN 60601-1-1. If in doubt, consult our technical service department or your local distributor.
- 11 The simultaneous use of cardiac pacemaker and other patient-connected equipment may cause safety hazard.
- 12 Do not unplug the USB storage during storing data. If the damaged data caused by unpluging the USB storage during data storing can not be deleted on the monitor, the user can delete it on the PC.
- 13 Do not solder the leading wire and the battery terminal directly.
- 14 If liquid leaking from the battery gets into your eyes, onto your skin or clothes, do not rub your eyes. Wash them well with clean water and go to see a doctor immediately.
- 15 Only patient cable and other accessories supplied by EDAN can be used. Or else, the performance and electric shock protection can not be guaranteed, and the patient may be injuried.
- 16 Do not use a battery with serious scar or deformation.
- 17 Stop using the battery if abnormal heat, odor, discoloration, deformation or abnormal condition is detected during use, charge, or storage. Keep it away from the monitor.
- 18 Do not sterilize the monitor, recorder or any accessories.
- 19 Do not touch the patient, bed or instrument during defibrillation.
- 20 Please set the alarm according to the individual status of patient to avoid delaying treatment. Ensure there will be alarm audio prompt when alarming.
- 21 Devices connecting with monitor should be equipotential.
- 22 The monitor is equipped with a wireless AP via network interface to receive RF electromagnetic energy. Therefore, any other equipment complies with CISPR radiation requirements may also interfere with the wireless communication and make it interrupted.
- 23 Wireless LAN equipment contains an intentional RF radiator that has the potential of interfering with other medical equipment, including patient implanted devices.
- 24 Please disinfect timely to prevent cross infection between patients.

### WARNING

- 25 During monitoring, if the power supply is off and there is no battery for standby, the monitor will be off, and only the patient information and alarm settings can be saved. After reconnecting the power supply, the user should turn on the monitor for monitoring.
- 26  $CO_2$  module shall be avoided from crash and vibration.

### **CAUTION**

- 1 Federal law restricts this device to sale by or on the order of a physician.
- 2 **Electromagnetic Interference** Ensure that the environment in which the monitor is installed is not subject to any sources of strong electromagnetic interference, such as radio transmitters, mobile telephones, etc.
- 3 The device is designed for continuous operation and is "ordinary" (i.e. not drip or splash-proof).
- 4 Do not immerse transducers in liquid. When using solutions, use sterile wipes to avoid pouring fluids directly on the transducer.
- 5 Remove a battery whose life cycle has expired from the monitor immediately.
- 6 The device and accessories are to be disposed of according to local regulations after their useful lives. Alternatively, they can be returned to the dealer or the manufacturer for recycling or proper disposal.
- 7 Keep the environment clean. Avoid vibration. Keep it far from corrosive medicine, dust area, high-temperature and humid environment.
- 8 Avoid liquid splash and excessive temperature. The temperature must be kept between 5°C and 40°C while working. And it should be kept between -20°C and 55°C during transportation and storage.
- 9 Before use, the equipment, patient cable and sensor should be checked. Replacement should be taken if there is any evident defectiveness or aging symptom which may impair the safety or performance.
- 10 If the monitor gets damp, put it in dry circumstance to dry it until it can work normally. If liquid pours on the monitor, please contact the service personnel authorized by EDAN.
- 11 Setting alarm limits to extreme values can render the alarm system useless.
- 12 A potential hazard can exist if different alarm presets are used for the same or similar equipment in any single area.

### NOTE:

- 1 Position the device in a location where the operator can easily see the screen and access the operating controls.
- 2 This equipment is not intended for family usage.

- 3 If the device is discolored or damaged, then discontinue the use of the device.
- 4 The equipment can protect against the effects of the discharge of a defibrillator.
- 5 The monitor can only be used on one patient at a time.
- 6 The equipment is calibrated to display functional oxygen saturation.
- 7 The pictures and interfaces in this manual are for reference only.
- 8 Regular preventive maintenance should be carried out every two years. You are responsible for any requirements specific to your country.

## **1.2.7 Explanation of Symbols on the Monitor**

| ⊣∱⊦             | This symbol indicates that the instrument is IEC/EN60601-1 Type BF equipment. The unit displaying this symbol contains an F-Type isolated (floating) patient applied part providing a high degree of protection against shock, and is suitable for use during defibrillation. |  |  |
|-----------------|----------------------------------------------------------------------------------------------------|--|--|
| $\wedge$        | Caution                                                                                                    |  |  |
| Ĩ               | Consult Instructions for Use                                                                                                    |  |  |
| Å               | Equipotentiality                                                                                                    |  |  |
| Q               | Stand-by. It designates that the switch or switch position<br>which one part of the monitor has been switched on, while<br>the monitor is at the status of stand-by.                                                                                                    |  |  |
| SN              | Serial number                                                                                                    |  |  |
| <b>C €</b> 0123 | The symbol indicates that the device complies with the European Council Directive 93/42/EEC concerning medical devices.                                                                                                    |  |  |
| EC REP          | Authorised representative in the European community                                                                                                    |  |  |

| ~~~                                                                                          | Date of manufacture                                                                                                    |  |
|----------------------------------------------------------------------------------------------|----------------------------------------------------------------------------------------------------|--|
|                                                                                              | Manufacturer                                                                                                    |  |
| P/N                                                                                          | Part Number                                                                                                    |  |
|                                                                                              | Recycle                                                                                                    |  |
| X                                                                                            | The symbol indicates that the device should be sent to the special agencies according to local regulations for separate collection after its useful life. |  |
| <b>Rx only</b> Federal (US) law restricts this device to sale by or on order of a physician. |                                                                                                    |  |

# **Chapter 2 Installation of Monitor**

### NOTE:

To ensure that the monitor works properly, please read Chapter 1 **Intended Use and Safety Guidance**, and follow the steps before using the monitor.

## 2.1 Opening the Package and Checking

Open the package and take out the monitor and accessories carefully. Keep the package for possible future transportation or storage. Check the components according to the packing list.

- Check for any mechanical damage.
- Check all the cables, modules and accessories.

If there is any problem, contact the manufacturer or local representative immediately.

## 2.2 Connecting the Power Cable

Connection procedure of the AC power line:

- Make sure the AC power supply complies with following specification: 100V-240V~, 50Hz/60Hz.
- Apply the power line provided with the monitor. Plug the power line to input interface of the monitor. Connect the other end of the power line to a grounded 3-phase power output.

### NOTE:

Connect the power line to the jack special for hospital usage.

■ Connect to the ground line if necessary. Refer to Chapter **1.2 Safety Guidance** for details.

### NOTE:

When the battery configuration is provided, after the device is transported or stored, the battery must be charged. Switch on AC power supply can charge the battery no matter if the monitor is powered on.

## 2.3 Powering on the Monitor

Power on, LOGO information will be displayed on the screen.

### WARNING

Do not use it on any patient if any sign of damage is detected, or the monitor displays some error messages. Contact biomedical engineer in the hospital or Customer Service Center immediately.

### NOTE:

1 Check all the functions of the monitor and make sure that the monitor is in good status.

- 2 If rechargeable batteries are provided, charge them after using the monitor every time to ensure the electric power is enough.
- 3 The interval between double presses of **ON/OFF** button should be more than 1 second.
- 4 After continuous 168-hour runtime, please restart the monitor to ensure the monitor's steady performance and long lifespan.

## 2.4 Connecting Sensor to Patient

Connect all the necessary patient sensors between the monitor and the patient.

### NOTE:

For information on correct connection, refer to related chapters.

## 2.5 Checking the Recorder

If your monitor is equipped with a recorder, open the recorder door to check if paper is properly installed in the slot. If no paper present, refer to Chapter 6 **Trend and Recording** for details.

# **Chapter 3 Introduction**

## **3.1 General Information**

The monitor integrates the function of parameter measurement modules, display, recording and output to compose a compact, portable device. Its built-in replaceable battery provides convenience for patient movement. On the LCD display screen, SpO<sub>2</sub> waveform, CO<sub>2</sub> waveform and all the monitoring parameters can be displayed clearly.

The monitor is a user-friendly device with operations conducted by a few buttons on the front panel. Refer to 3.3 **Button Functions** for details.

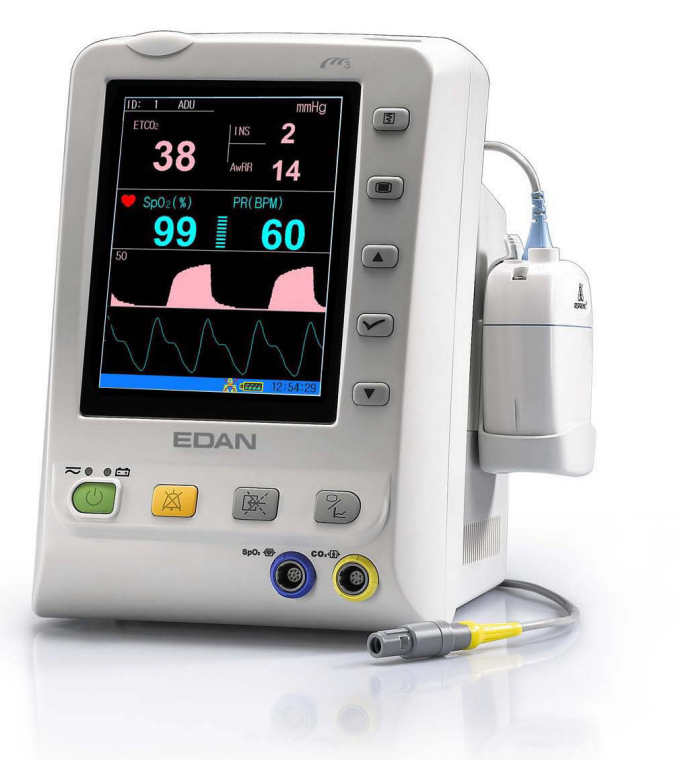

Figure 3-1 M3B Vital Signs Monitor

The monitor can monitor:

- SpO<sub>2</sub>: Arterial oxygen saturation (SpO<sub>2</sub>);
  - Pulse Rate (PR); SpO<sub>2</sub> PLETH (Plethysmogram);
- CO<sub>2</sub>: End Tidal CO<sub>2</sub> (EtCO<sub>2</sub>); Fraction of inspired CO<sub>2</sub> (FiCO<sub>2</sub>); Air Way Respiration Rate (AwRR).

The monitor provides extensive functions as visual and audible alarm, net connection, nurse call, recording and storage for trend data,  $SpO_2/CO_2$  measurements review, net connection, nurse call, alarm events and so on. Recording and mobile storage are optional functions for monitor.

## 3.2 Screen Display

The monitor is equipped with LCD. The patient parameters, waveforms, alarm messages, bed number, time, monitor status and other data can be reflected from the screen.

The screen is divided into three areas:

- 1 Information area 1 4
- 2 Parameter area 2
- 3 Waveform/Trend table/Alarm list area 3

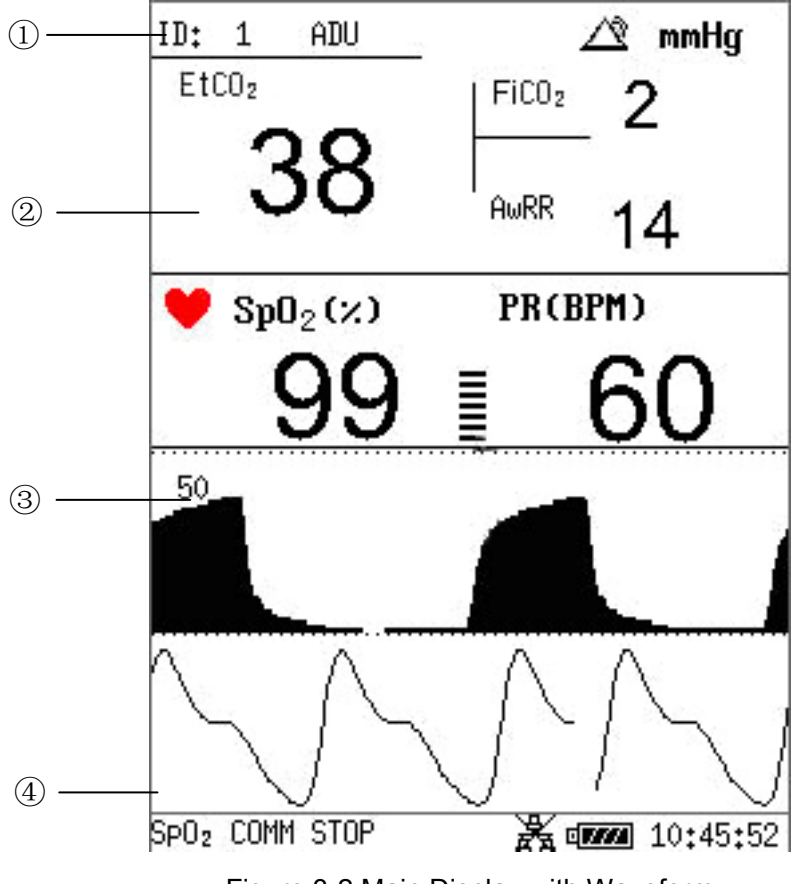

Figure 3-2 Main Display with Waveform

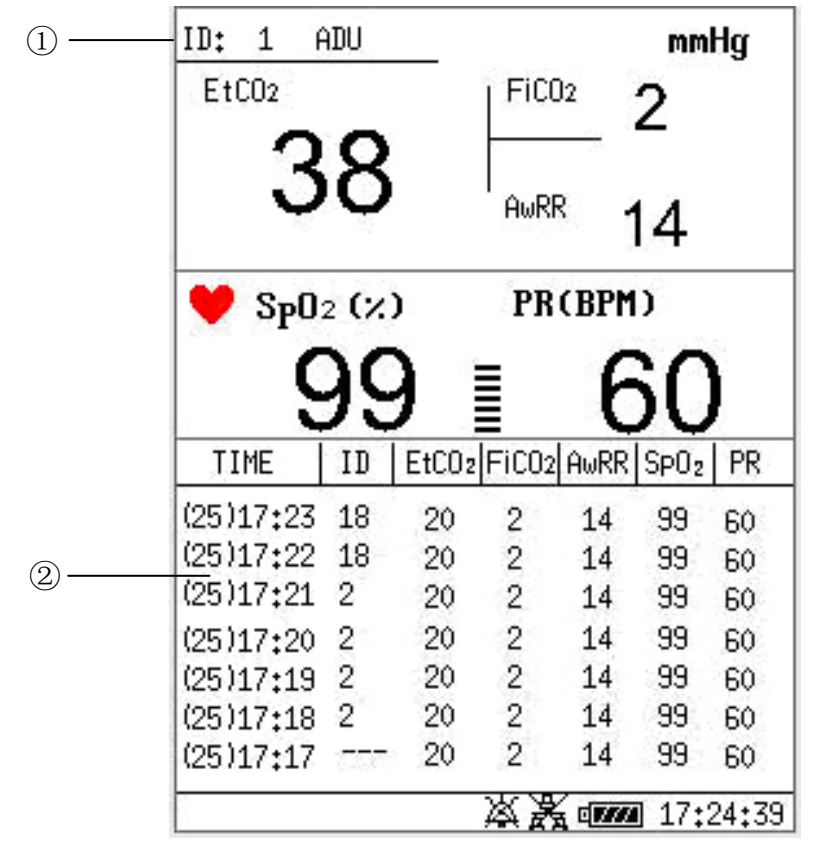

Figure 3-3 Main Display with List

The display on the screen can be changed to a trend graph as follows:

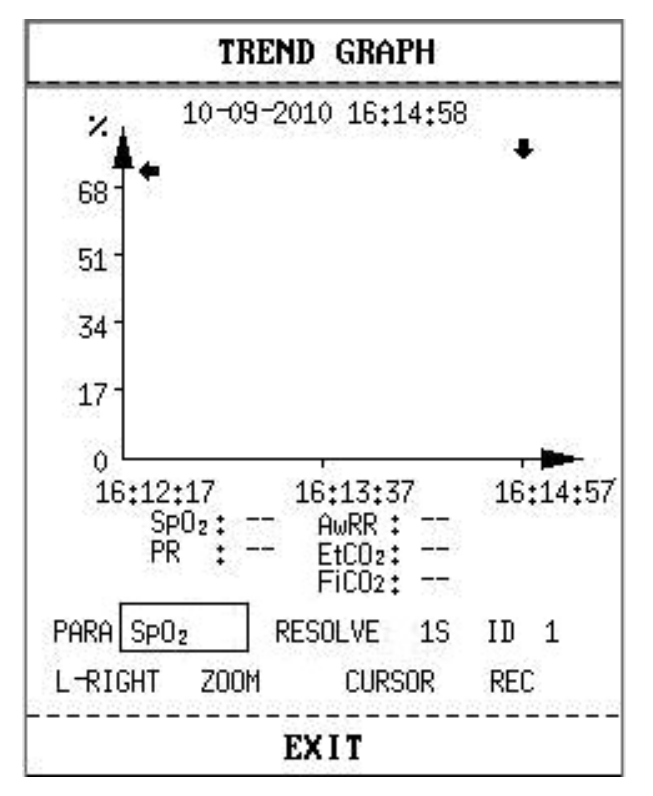

Figure 3-4 Display Trend Graph

The icons on the interface and their meanings are as follows:

| 0 <b>///</b> | Battery status indicator        |  |
|--------------|---------------------------------|--|
| -¢           | Connected to mains power supply |  |
| A A          | Network connection              |  |
| X            | Network connection off          |  |
|              | Medium/Low alarm icon           |  |
| Â            | High alarm                      |  |
| ×            | Audio system off                |  |
| ×            | Alarm silenced                  |  |
| $\otimes$    | Parameter alarm off             |  |
| ADU          | Patient type: ADU               |  |
| PED          | Patient type: PED               |  |
| NEO          | Patient type: NEO               |  |
| ۲            | Heart beat                      |  |
| ID           | Current patient ID              |  |
| 10: 45: 52   | Current time                    |  |

#### Information Area (1) (4)

The Information areas are to display operating status of the monitor and condition of the patient, including the following data:

- Patient ID;
- Signs indicating the net connection status;
- Signs indicating the battery or mains power supply status;
- Current time;
- Signs indicating the sensor off or alarm off.

#### Parameter Area (2)

Parameter area is on the right of Waveform area, and parameters are displayed:

SpO<sub>2</sub>:

— SpO<sub>2</sub> (Unit: %)

- PR (Pulse Rate, unit: BPM)

CO<sub>2</sub>:

— EtCO<sub>2</sub> (unit: mmHg, kPa or %)

— FiCO<sub>2</sub> (unit: mmHg, kPa or %)

— AwRR (Unit: times/minute)

### Waveform Area/Trend Table/Alarm List (③)

It can display SpO<sub>2</sub> and CO<sub>2</sub> waveform, Trend graph, Trend tab or Alarm list. You can select it in **SELECTION** of **SYSTEM MENU**.

### Alarm Indicator and Alarm Status

Under normal status, the alarm indicator does not light.

When an alarm is generated, the alarm indicator lights or flashes. The color of light represents the alarm level. Refer to Chapter 5 **Alarm** for details.

Refer to the relevant content of parameters for alarm information and prompt.

### **Charge Indicator and Charge Status**

To indicate the status of charging: when the battery is being charged, the light turns to yellow; after the charge is finished, the light will be off.

## **3.3 Button Functions**

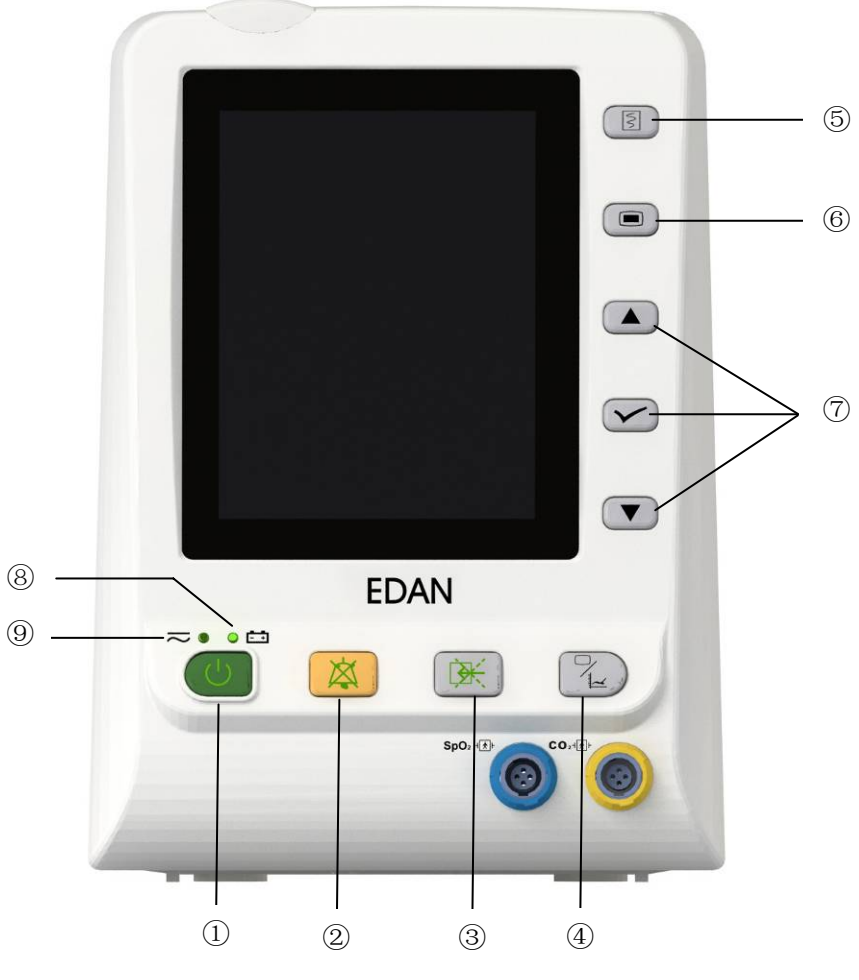

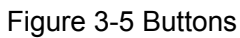

All the operations to the monitor can be finished by several buttons. They are:

| 1 | ON/OFF  | When the monitor is off, press this button to switch on the monitor. When the monitor is on, press this button and hold for 2s to switch off the monitor; press this button for less than 1s, the monitor will enter the sleep mode.                                                                                                    |  |
|---|---------|----------------------------------------------------------------------------------------------------|--|
| 2 | SILENCE | Press this button for less than 2s to silence the audible alarm,<br>then the icon appears and a message "SILENCE XXX<br>S" shows in the information area. Repress it or wait until the<br>pause time is over, and the audible alarm resumes to the<br>normal monitoring status. You can set the duration for<br>silencing the audible alarm to <b>60s</b> , <b>120s</b> or <b>180s</b> . For more<br>information, please refer to <i>4.10 Maintain</i> .<br>Press this button for more than 2s to turn off the audio<br>system, including audible alarm, key volume and pulse tone. |  |

|   |                            | Then the icon kiplays in the information area. Pressing the button again can resume the audio system.                                 |
|---|----------------------------|----------------------------------------------------------------------------------------------------|
| 3 | CO <sub>2</sub> START/STOP | Press to start the $CO_2$ measuring. During the measuring process, press the button to stop measuring.                                |
| 4 | TREND/WAVEFORM             | Press this button to switch between waveform, trend table and trend graph display.                                                    |
| 5 | RECORD                     | Press to print out the currently displayed trend graph, trend table or alarm list.                                                    |
| 6 | MENU                       | Press to call up the <b>SYSTEM MENU</b> . Refer to Chapter <b>SYSTEM MENU</b> for details.                                            |
| 0 | UP<br>VP<br>OK<br>OK       | Use the <b>UP/DOWN</b> button to select items in menu, and decrease or increase the items. Confirm the selection by <b>OK</b> button. |

The icons on the front panel:

| 8 | CHARGE Indicator | The LED besides this icon indicates the charging status.<br>When the battery is being recharged, the LED is bright.                 |
|---|------------------|----------------------------------------------------------------------------------------------------|
| 9 | POWER Indicator  | The LED besides this icon indicates the power status.<br>When the monitor connects to the mains power supply, the<br>LED is bright. |

## 3.4 Interfaces

For the convenience of operator, interfaces of different function are in different sites of the monitor. There is a USB port on rear panel for Data storing function.

### Left side of the monitor

At the left side of the monitor there is the recorder's paper inlet cover (1).

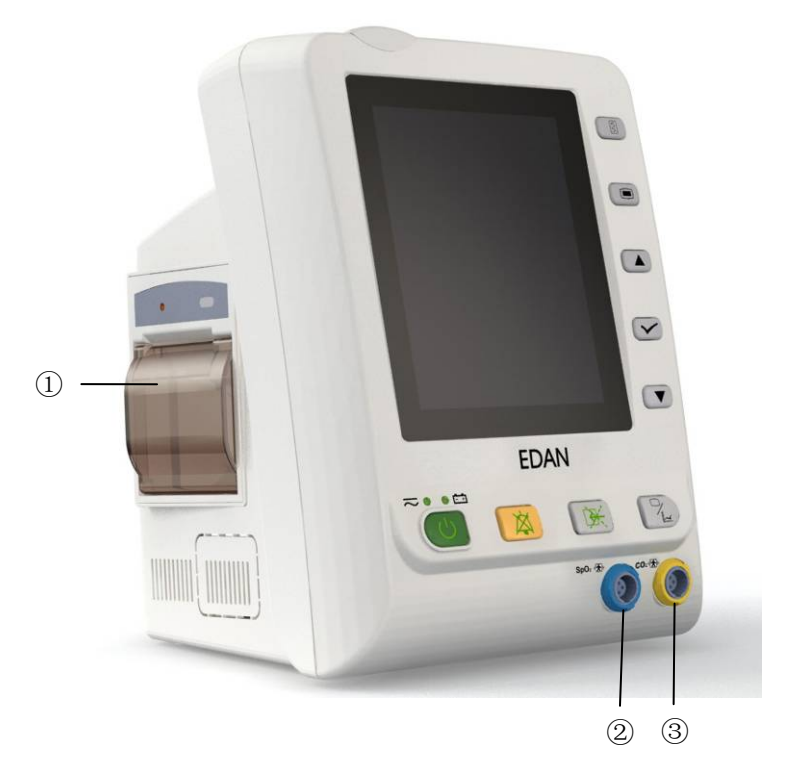

Figure 3-6 Front Panel and Left Panel

### Sensor port on the front panel

Connectors for cables and sensors are as shown in Figure 3-6.

- 1. SpO<sub>2</sub> sensor connector 2
- 2. CO<sub>2</sub> sensor connector 3

## WARNING

Only connect the device to EDAN supplied or recommended accessories.

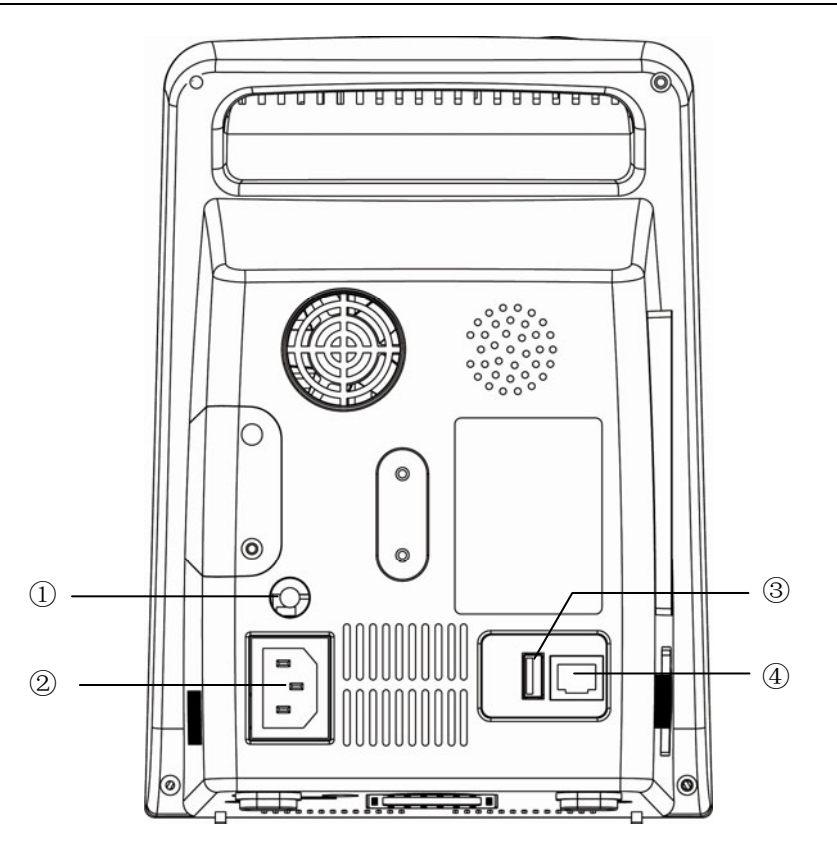

Figure 3-7 Rear Panel of M3B

Sockets on the rear panel are shown in Figure 3-7,

- ① Equipotential grounding terminal for connection with the hospital's grounding system.
- ② Power supply socket: 100V-240V~, 50Hz/60Hz.
- ③ USB connecting port for USB storage.
- ④ Network Interface: Standard RJ45 Socket, for connecting to MFM-CMS of EDAN.

### **Bottom panel**

There are battery compartment and fuse box at the bottom panel.

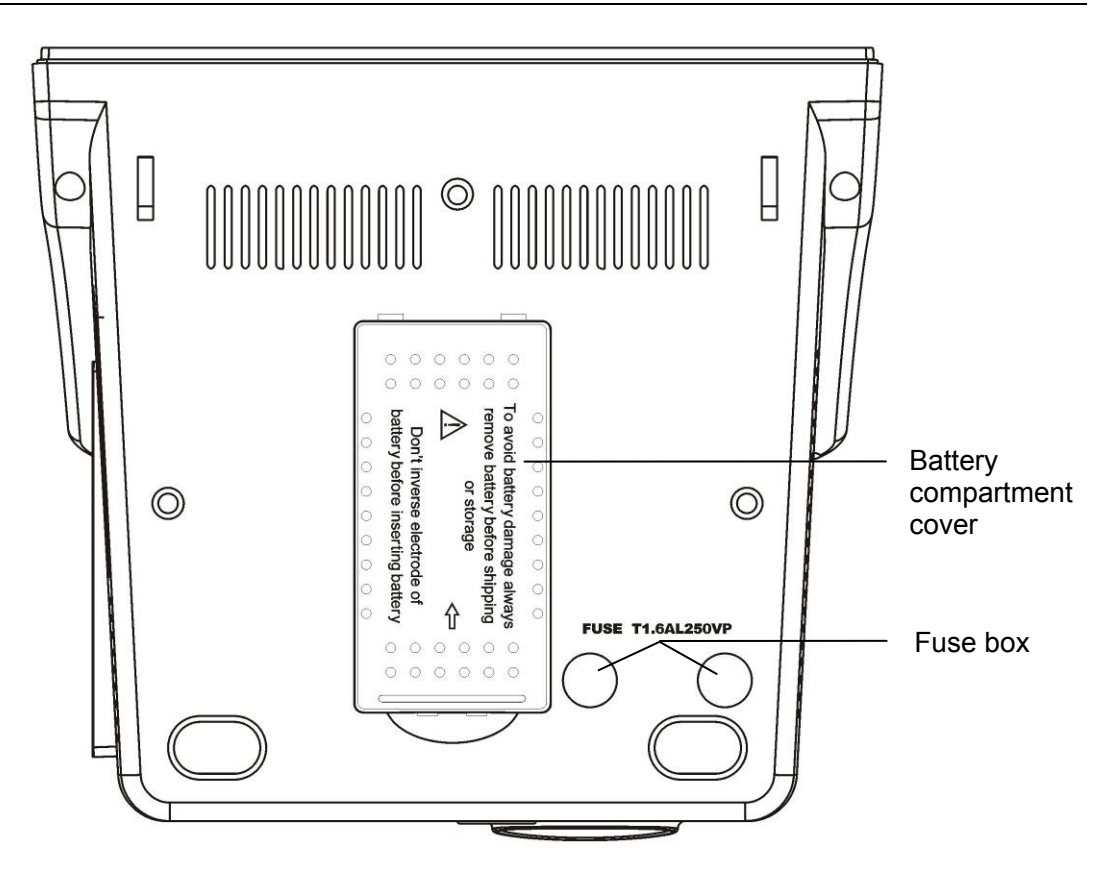

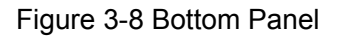

## 3.5 Built-in Rechargeable Battery

The monitor is equipped with a built-in rechargeable battery. When switching on AC power supply, the battery will be recharged automatically until full electric energy. There is a sign or in the lower right corner of screen.

- When the monitor is working with AC mains power, and it has no battery or the battery has full electric energy, it displays -C;
- When the monitor is working with AC mains power, and the battery is being recharged, this icon flashes
- When the monitor is working with battery, it displays

If the monitor is off, you can see charging status from the charger indicator. Battery status light is yellow when charging, off when full.

The battery is 90% to 100% charged after 300min of charging.

### **Replace Battery**

During monitoring state or communication state, when the electric energy of battery is low, the icon for indicating battery state will display and flash.

When the lifespan of battery is over, or foul odor and leakage has been detected, please contact the manufacturer or local distributor for replacement of battery.

### WARNING

- 1 Do not unplug the battery when monitoring.
- 2 The unexpected power supply off can not impact the monitor normal working, if it has battery for standby.
- 3 Stop using the battery if abnormal heat, odor, discoloration, deformation or abnormal condition is detected during use, recharge, or storage. Keep it away from the monitor.
- 4 Make sure the monitor is used in the appointed range of voltage so that the effect of power supply can not be noticed.
- 5 Before using the rechargeable lithium-ion battery (hereinafter called battery), be sure to read the user manual and safety precautions thoroughly.
- 6 Do not place battery in the monitor with the (+) and (-) in the wrong way around.
- 7 Do not connect the positive (+) and negative (-) terminals with metal objects, and do not put the battery together with metal objects, which can result in short circuit.
- 8 Do not heat or throw battery into fire.
- 9 Do not use, leave battery close to fire or other places where temperature may be above  $60^{\circ}$ C.
- 10 Do not immerse, throw, and wet battery in water/seawater.
- 11 Do not destroy the battery; do not pierce battery with a sharp object such as a needle; do not hit with a hammer, step on or throw to cause strong shock; do not disassemble or modify the battery.
- 12 Take out the battery before cleaning or delivering.
- 13 Please take out the battery before storing the monitor for more than 1 month.

# Chapter 4 System Menu

The monitor features in flexible configurations. You can configure various aspects of the monitor, including the parameters to be monitored, audio signal volume, and output content.

Press the **MENU** button on the front panel to call up **SYSTEM MENU**. You can perform the following operations in this menu.

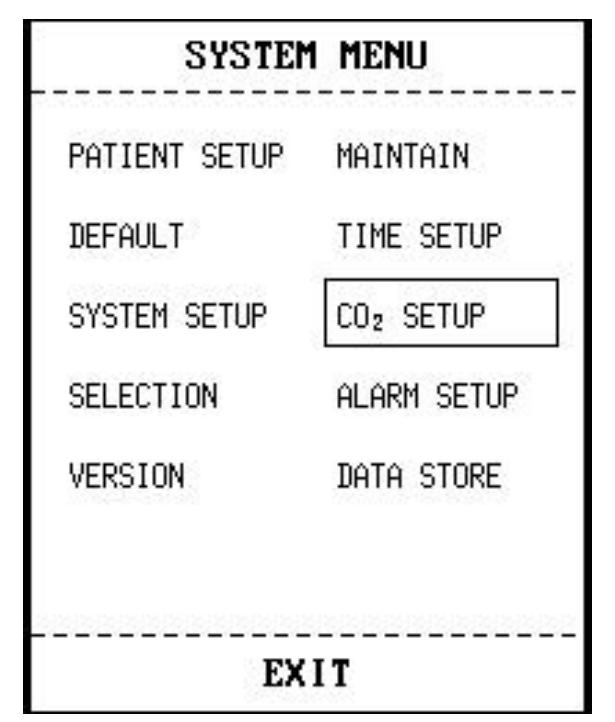

Figure 4-1 System Memu

## 4.1 Patient Setup

Pick **PATIENT SETUP** in **SYSTEM MENU** to open the following menu.

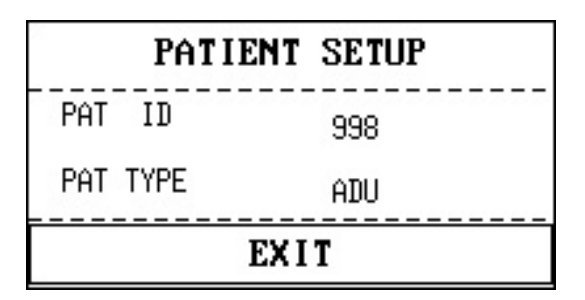

Figure 4-2 Patient Setup

You can set the following patient information:

- **PAT ID:** Patient ID, 1-1000;
- **PAT TYPE:** Patient type; **ADU, PED**, or **NEO**.

Press the **UP/DOWN** button to select the items; then press the **OK** button to confirm. Pick **EXIT** to return to the previous menu.

## 4.2 Default Setup

### NOTE:

Select any item in this submenu to cancel the current setup and use the selected default setup.

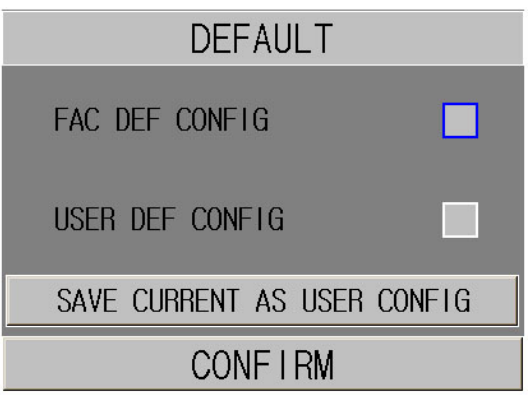

Figure 4-3 Default Menu

- **FAC DEF CONFIG**: factory default configuration.
- **USER DEF CONFIG**: user-defined default configuration.
- SAVE CURRENT AS USER CONFIG: Save the current setup as user default configuration.
- **CONFIRM:** Confirm your choice, exit this submenu, and return to the previous menu.

## 4.3 System Setup

| SYSTEM SETUP           |     |  |
|------------------------|-----|--|
| ALARM VOL HIGH STANDBY | 0FF |  |
| KEY VOL MED SPHY VOL   | MED |  |
| WAVE FORM UNFILLED     |     |  |
|                        |     |  |
|                        |     |  |
|                        |     |  |
| EXIT                   |     |  |

Figure 4-4 System Setup

- ALARM VOL: Set alarm volume for high, medium or low level, HIGH, MED or LOW are selectable.
- **STANDBY**: Set it to **ON** or **OFF** to turn on or off the Sleep Mode (Refer to 4.12 for details).

- **KEY VOL**: Set key volume to **HIGH**, **MED**, **LOW** or **OFF**.
- **SPHY VOL**: Set sphygmic volume to **HIGH**, **MED**, **LOW** or **OFF**.
- WAVE FORM: Set displayed waveforms to UNFILLED or FILLED.
- **EXIT:** Select it to return to the previous menu.

## 4.4 Selection

Select SELECTION in SYSTEM MENU to access the following submenu, in which five selections are available: CO<sub>2</sub> TREND TAB, SpO<sub>2</sub> TREND TAB, ALARM LIST, PARAMETER TAB and TREND GRAPH. Only one item can be selected to display information in the lower part of the interface.

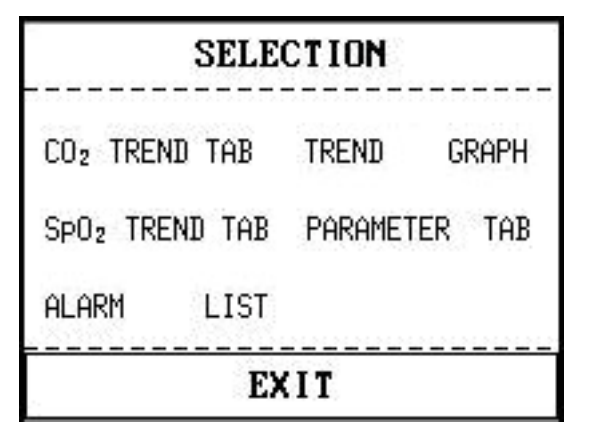

Figure 4-5 Selection

• **CO<sub>2</sub> TREND TAB**: to display CO<sub>2</sub> trend table:

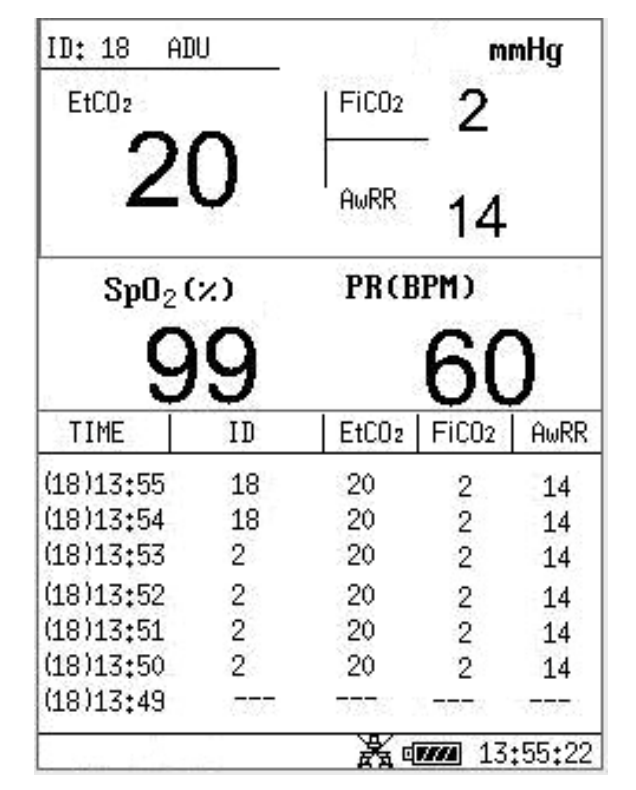

Figure 4-6 CO<sub>2</sub> Trend Table

| ID: 18 ADU<br>EtCO2 |         | mmHg<br>  <sup>FiCO2</sup> 2 |            |
|---------------------|---------|------------------------------|------------|
| 2                   | 0       | AwRR -                       | 14         |
| SpO <sub>2</sub>    | (%)     | PRCBPM                       |            |
| 9                   | 9<br>ID | 6                            | 50<br>I PR |
| (18)13:57           | 1       | 99                           | 60         |
| (18)13:56           | 1       | 99                           | 60         |
| (18)13:55           | 1       | 99                           | 60         |
| (18)13:54           | 1       | 99                           | 60         |
| (18)13:53           | 1       | 99                           | 60         |
| (18)13:52           | 1       | 99                           | 60         |
| (18)13:51           | 1       | 99                           | 60         |
|                     |         |                              |            |

■ **SpO<sub>2</sub> TREND TAB**: to display SpO<sub>2</sub> trend table;

Figure 4-7 SpO<sub>2</sub> Trend Table

■ **PARAMETER TAB**: to display parameters trend list of SpO<sub>2</sub> and CO<sub>2</sub> in this area;

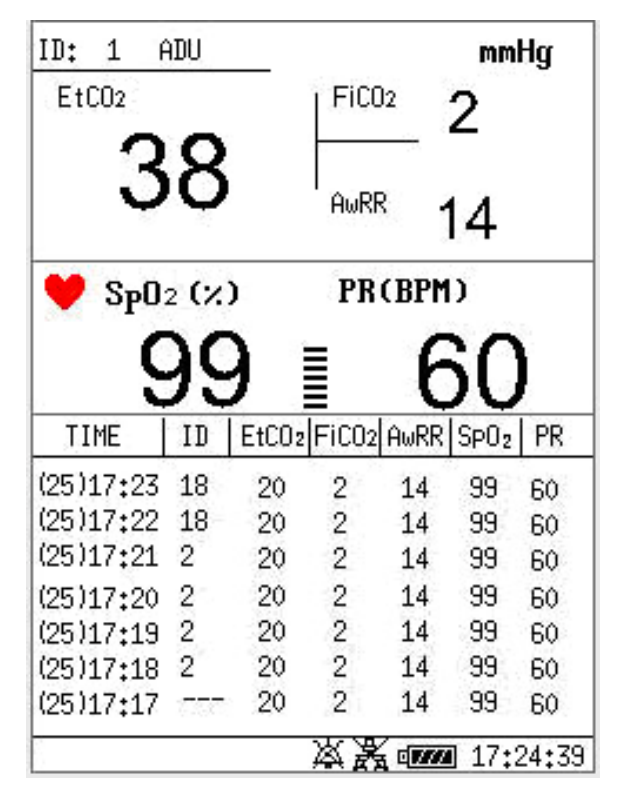

Figure 4-8 Parameter Table

■ ALARM LIST: to display alarm trend list.

| ID: 1                  | ADU    | _ 🖄 mmHg                                       |
|------------------------|--------|------------------------------------------------|
| EtC02                  |        | FiC02                                          |
|                        |        | AwRR                                           |
| 🧡 SpO                  | 2 (%)  | PR(BPM) 🛆                                      |
| Q                      | 99     | ∎ 60                                           |
| TIME                   | ID     | ALARM LIST                                     |
| (13)15:12<br>(13)15:12 | 1<br>1 | ** SPO2: 99<br>*** APNEA (CO2)                 |
| ***CO2 AP              | NEA    | <b>*</b> • • • • • • • • • • • • • • • • • • • |

Figure 4-9 Alarm List

**TREND GRAPH**: select this item to display the trend graph:

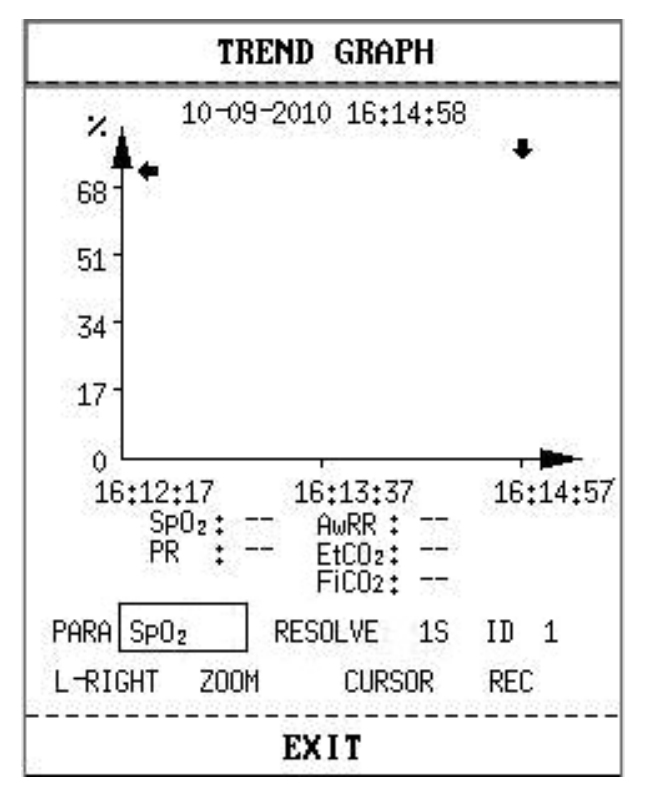

Figure 4-10 Trend Graph

Press **TREND/WAVEFORM** to change the trend list or trend graph to waveform display. The waveform displays as shown in the following figure:

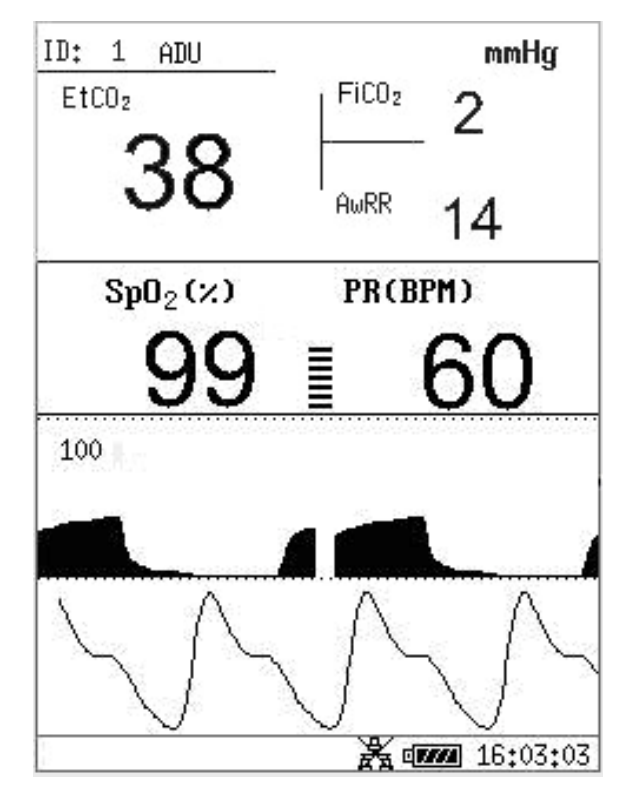

Figure 4-11 Waveform Display

## 4.5 Deleting Data

If you press the button when a trend list or an alarm list is displayed onscreen, the following menu will pop up:

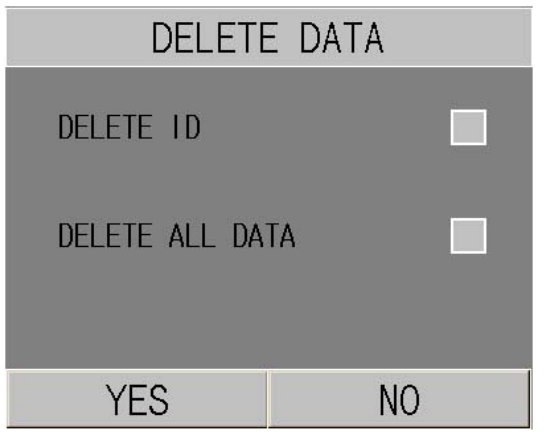

Figure 4-12 Delete Data

**DELETE ID**: Entirely delete the trend and alarm data of the current monitored patient.

**DELETE ALL DATA**: Entirely delete the trend and alarm data of all the monitored patients.

Select **YES** to make the operation effective; select **NO** to cancel the operation.

## 4.6 Version

Select VERSION in SYSTEM MENU to see the version of the monitor or the module details.

## 4.7 Time Setup

Select **TIME SETUP** in **SYSTEM MENU** menu to access the submenu of **TIME SETUP** as shown below. System time is in format of **Y-M-D**, **M-D-Y**, **D-M-Y**. users can set the year, month, day, hour, minute and second. Pick the item you want to modify and confirm it using **OK**. Select **EXI**T item to save the setup and return to the previous menu. If you want to exit the menu without saving it, press the **MENU** button on front panel.

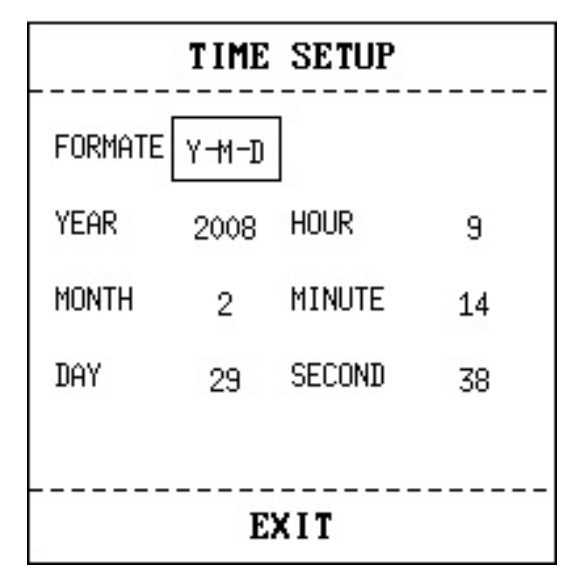

Figure 4-13 Time Setup

## 4.8 CO<sub>2</sub> Setup

Select CO<sub>2</sub> SETUP in SYSTEM MENU menu to open the following menu:

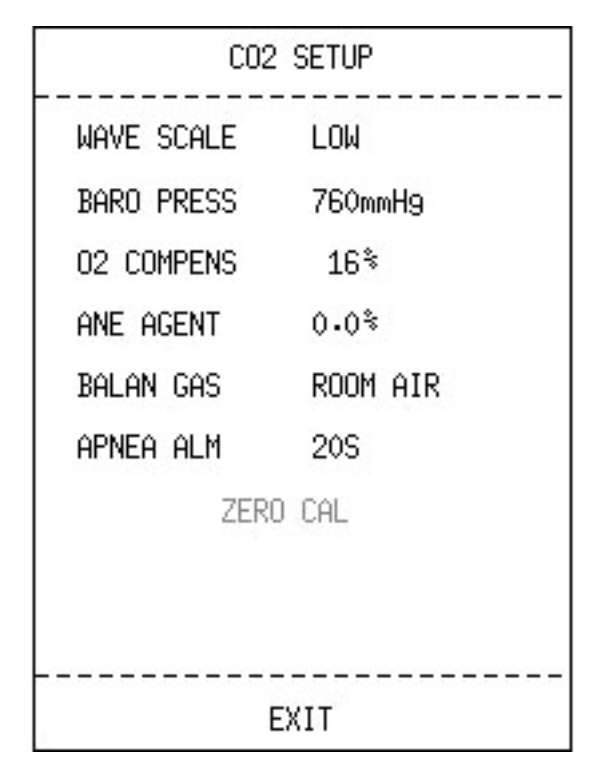

Figure 4-14 CO<sub>2</sub> Setup

- WAVE SCALE: Adjust full scale size of CO<sub>2</sub> waveform display area with LOW or HIGH selectable. The default value is LOW.
- **BARO PRESS**: Set the barometric pressure value.
- O<sub>2</sub> COMPENS: Adjust the O<sub>2</sub> compensating concentration as per the selection of the user.
- ANE AGENT: Adjust the anesthetic compensating concentration as per the selection of the user.
- **BALAN GAS**: Balance the gas compensating operations.
- APNEA ALM: After selecting the alarm time for APNEA alarm (having 7 levels, which are 10S, 15S, 20S, 25S, 30S, 35S and 40S), the CO<sub>2</sub> APNEA information will appear on the screen after the corresponding selected time. The alarm level is HIGH.
- **ZERO CAL**: Perform CO<sub>2</sub> model zero calibration.

### WARNING

Connect the  $CO_2$  module to the monitor, press the  $CO_2$  START/STOP button, then select the ZERO CAL in menu to start the zero calibration.

See the function details of the items in Chapter9 CO<sub>2</sub> Measuring.

## 4.9 Alarm Setup

Press **ALARM SETUP** in **SYSTEM MENU** menu to open **ALARM SETUP** submenu as shown below, in which the user may turn on or off alarm or set the upper alarm limit or lower alarm limit.

If **ALM** is **ON**, by pressing the **SILENCE** button on the front panel, you can silence the audible alarm or turn off the audio system. If the **ALM** is **OFF** in this submenu, the monitor will not give an alarm when alarm condition is active.

By configuring **ALM REC**, you may also enable the automatic outputting of the alarm information in case of any physiological alarm. For more information, please refer to *5.1.3 Alarm Setup*.

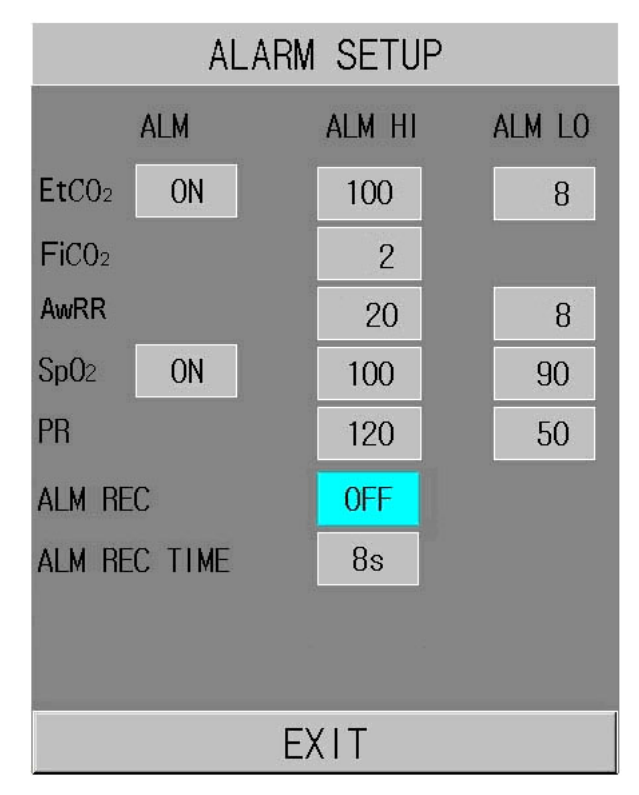

Figure 4-15 Alarm Setup

### WARNING

If user set **ALM** to **OFF**, the monitor will not give alarm prompt when alarm condition is active, users should use this function cautiously.

## 4.10 Maintenance

Select **SYSTEM MENU > MAINTAIN** to open **ENTER MAINTAIN PASSWORD** dialog box as shown below, in which you can enter password and then customize maintenance settings. Factory maintenance function is only available for the service engineers of EDAN or representative authorized by EDAN.

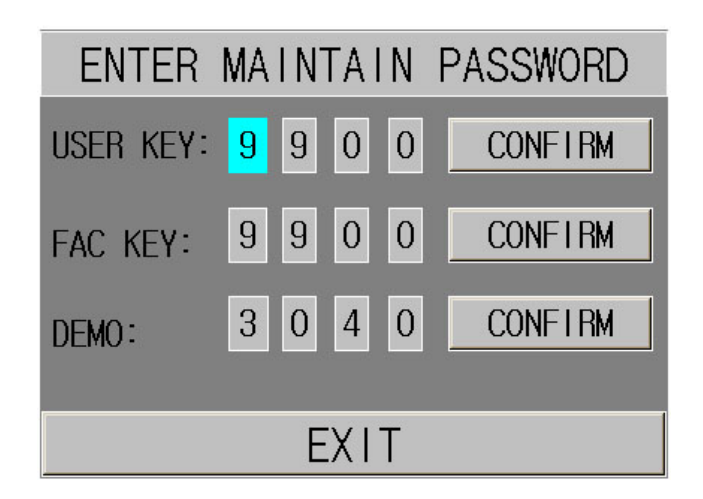

Figure 4-16 Enter Maintain Password

## **User Maintain**

Input the password **9 9 8 1** in the **USER KEY** box and press **OK** button, the **USER MAINTAIN** menu will pop up, in which you can set the following items.

| USER MAINTAIN |               |  |
|---------------|---------------|--|
| BED No.       | 1             |  |
| LANGUAGE      | ENGLISH       |  |
| NURSE CALL    | ON            |  |
| SERVER IP     | 202 114 4 119 |  |
| SERVER PORT   | AUTO          |  |
| PRES UNIT     | mmHg          |  |
| COLOR SELECT  |               |  |
| OTHER SETUP   |               |  |
|               |               |  |
|               |               |  |
| EXIT          |               |  |

Figure 4-17 User Maintain

**BED No.**: set the bedside number to a value between 1 and 64.

**LANGUAGE**: set the displayed language.

#### NOTE:

Users should restart the monitor after changing the language.

NURSE CALL: turn on or off the nurse call. When the parameter alarm condition is active, the

monitor gives 3s nurse call alarm prompt; if the audio alarm or the audio system is off, the monitor can also give the nurse call alarm in abnormal condition.

Normally open relay contacts between pin7 and pin8 of RJ45 connector. Contacts closed when any alarm is audible.

**SERVER IP**: The default server IP is 202.114.4.119, it can be changed by the user according to the IP of PC installed with MFM-CMS of EDAN.

SERVER PORT: set server port.

PRES UNIT: Set the pressure unit to mmHg, kPa or %.

**COLOR SELECT**: set the displaying color of waveforms:

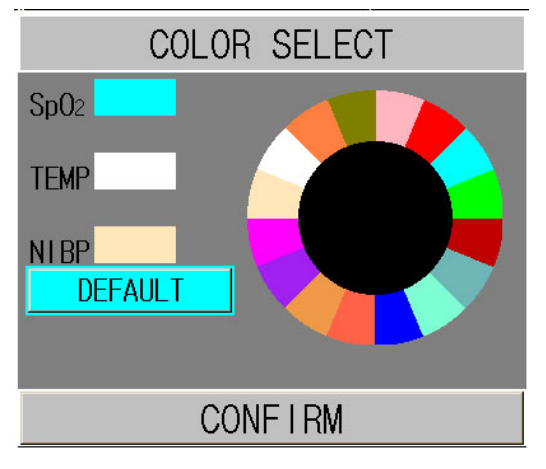

Figure 4-18 Select Color

### **OTHER SETUP**

• SpO<sub>2</sub> SETUP:

Access **SpO<sub>2</sub> SETUP** and you can see the menu as follows:

| Sp02 SETUP     |     |  |
|----------------|-----|--|
| SpO2 ALARM LEV | LOW |  |
| SENSITIVITY    | LOW |  |
| EXIT           |     |  |

Figure 4-19 SpO<sub>2</sub> Setup

### ♦ SpO<sub>2</sub> ALARM LEV

You can configure the alarm level for SpO<sub>2</sub> SENSOR OFF to HIGH or LOW.

### ♦ SENSITIVITY

The SpO<sub>2</sub> reading is the average of data collected within a specific time. You can set
**Sensitivity** to **HIGH**, **MED** or **LOW** via the menu. The higher the sensitivity is, the quicker the pulse oximeter responds to the changes in the patient's oxygen saturation level. Contrarily, the lower the sensitivity is, the slower the pulse oximeter responds to the changes in the patient's oxygen saturation level, but the measurement accuracy will be improved. When a critical patient is monitored, selecting high sensitivity will help to understand the patient's state.

## • ALARM SETUP:

• ALARM NUTE: Set the duration of silencing the audible alarm to 60s, 120s or 180s.

## ♦ ALARM SILENCE

You can set this item to **ON** or **OFF**. If the item is **ON**, you can turn off the audio system by pressing the **SILENCE** button on the front panel for more than 2s. In this case, all sounds including the alarm sound, key sound and sphygmic sound coming from the monitor will be mute. If the item is **OFF**, the function mentioned above is unavailable.

### • BARCODE SETUP:

### **♦ ID**:

Patient ID can maximumly be a three-digit number. On this precondition, you can determine which digit in the barcode is the starting/ending digit for the paitent ID via configuration of **START** and **END**. Take the following barcode for example. If you set **START** to **2** and **END** to **4**, the updated patient ID will begin with the second digit and end with the fourth digit in the barcode, namely 787.

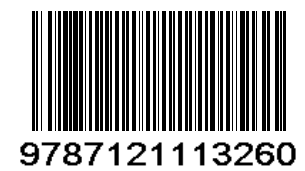

## $\bullet \quad \mathbf{PAT TYPE}:$

You can determine which digit in the barcode indicates the patient type. For example, if you set **PAT TYPE** to **1**, the first digit in the barcode will be identified as an indication of patient type.

## • ON/OFF:

If it is set to **ON**, the patient information is updated automatically by using a barcode scanner. If it is set to **OFF**, a message box indicating "**Confirm to update patient**, **yes?**" will pop up when scanning a barcode. Click on **YES** to automatically update patient information; click on **NO** to quit automatical update.

## ♦ ADU, PED, NEO:

Select a digit from 0~9 to indicate the patient type. For example, if **ADU** is set to **9**, **PAT TYPE** is set to **1**, and the first digit in the barcode is 9, the patient type could be updated to ADU.

#### NOTE:

- 1 The set value of **START/END** in **ID** as well as the set value of **PAT TYPE** must not exceed the length of the barcode.
- 2 If **START/END** is set to **0**, the patient ID will not be updated by using barcode scanner.
- 3 If **PAT TYPE** is set to **0**, the patient type will not be updated by using barcode scanner.
- 4 Barcodes containing characters other than digits or containing space will be considered invalid and cannot be identified. If any invalid character is detected, a message box indicating "**Special signs are in code bar!**" will pop up.
- 5 Connect the barcode scanner to the monitor and wait 10 seconds before starting the scanner.
- 6 Refer to the accompanying operator's manual of the scanner for more information about its usage.

**EXIT**: exit the menu.

#### **Factory Maintain**

Factory maintenance function is only available for the service engineers of EDAN or representative authorized by EDAN.

## 4.11 Data Storing

The monitor can support the USB storage for the Data Store function. Enter the menu by **SYSTEM MENU > DATA STORE** to set the data storing function. You can set the storing interval, browse data, search data, and delete all the data or single item data.

| DATA       | A STORE |
|------------|---------|
| ON/OFF     | OFF     |
| INTERVAL   | 1S      |
| Management | BROWSE  |
| <br>I      |         |

Figure 4-20 Data Store

• **ON/OFF**: set the Data Store function to **ON** or **OFF**.

### WARNING

- 1 If you set this item to **ON**, after restarting the montor, this item will resume **OFF** automatically.
- 2 If you want to stop the data storing function, you should set this item to **OFF** before unplugging the USB disk.
- 3 Do not unplug the USB storage when storing data. If the damaged data caused by unpluging the USB storage during data storing can not be deleted on the monitor, the user can delete them on the PC.
- INTERVAL: set the storing interval by this item, it can be set to 1S, 5S, 10S, 30S, 1MIN or 5MIN.
- MANAGEMENT: select BROWSE to browse data stored before.

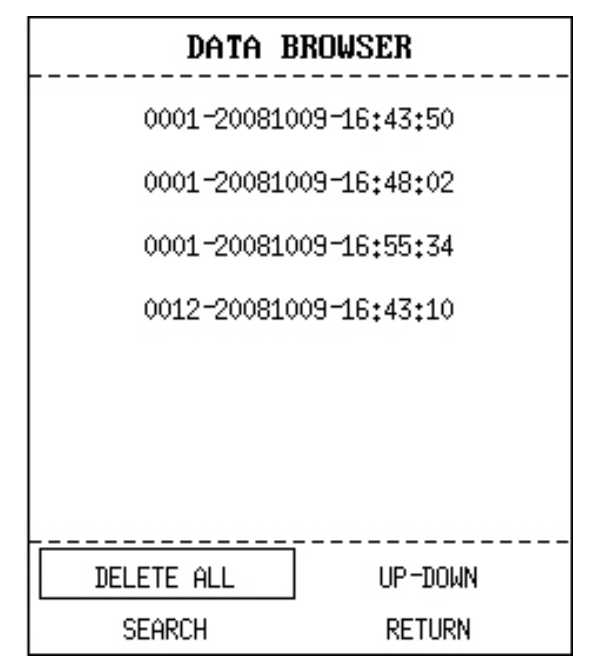

Figure 4-21 Data Browser

 DELETE ALL: select this item to delete all the data stored before. The following dialog box displays:

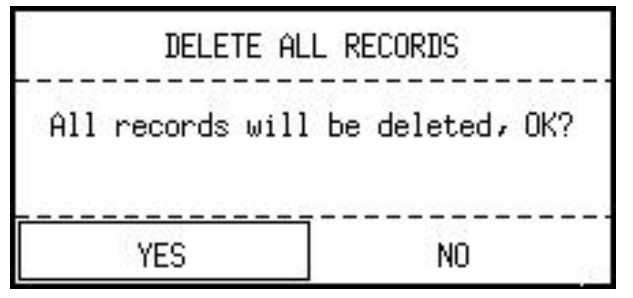

Figure 4-22 Data Browser

Select **YES** to delete all the data.

- **UP-DOWN**: select this item, then turn the page by pressing the **UP** or **DOWN** to browse data.

- SEARCH: search data by PATIENT ID, DATE and TIME, then CONFIRM it. The following box displays:

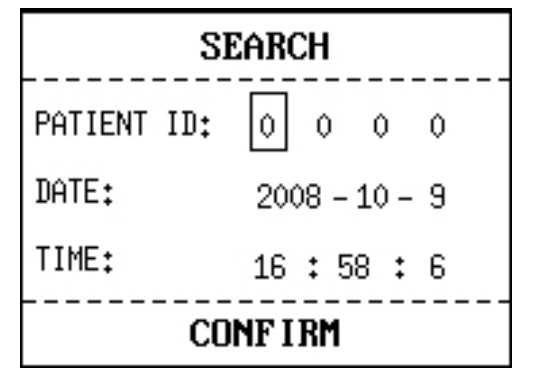

Figure 4-23 Search

- **RETURN**: select this item to return to the previous menu.

Select the single item data in **DATA BROWSER** menu, press **OK** button to display the following menu:

| DELETE      |  |
|-------------|--|
| TREND TABLE |  |
| TREND GRAPH |  |
| ALARM LIST  |  |
| RETURN      |  |

Figure 4-24 Menu

The user can select to browse **TREND TABLE**, **TREND GRAPH** or **ALARM LIST** of SpO<sub>2</sub> or CO<sub>2</sub>. For example, select **TREND TABLE** to display the following screen:

| T             | REND TABLE         |                   |
|---------------|--------------------|-------------------|
| TIME          | SPO2               | PR<br>BPM         |
| (09)16:57     | 99                 | 60                |
| (09)16:56     |                    |                   |
| (09)16:55     |                    | ( <u> </u>        |
| (09)16:54     | <del></del>        |                   |
| (09)16:53     |                    | 1.000             |
| (09)16:52     | <u></u>            |                   |
| (09)16:51     |                    | ( <u></u> )       |
| (09)16:50     | <del>11711</del> 3 |                   |
| (09)16:49     |                    | 1.000             |
| (09)16:48     |                    |                   |
| (09)16:47     | <del></del> ))     |                   |
| (09)16:46     | <del>77777</del> 8 | 0 <del>0000</del> |
| +             |                    |                   |
| RESOLUTION 1M | IN UP-DOWN         | L-RIGHT           |
|               | EXIT               |                   |

Figure 4-25 Trend Table

User can select **DELETE** to delete the single item data; or select the **RETURN** to return to the previous menu.

#### NOTE:

- 1 Only the trend graph of SpO<sub>2</sub> can be reviewed in this menu.
- 2 The data which is being stored can not be browsed in real time. Before searching data, you should turn off the **Data Store** function at first.

## 4.12 Sleep Mode

### **Entering Sleep Mode**

Select **SYSTEM MENU** >**SYSTEM SETUP** >**STANDBY** and configure the item to **ON**. Then you will see the following dialoge box after pressing the switch for less than 1s:

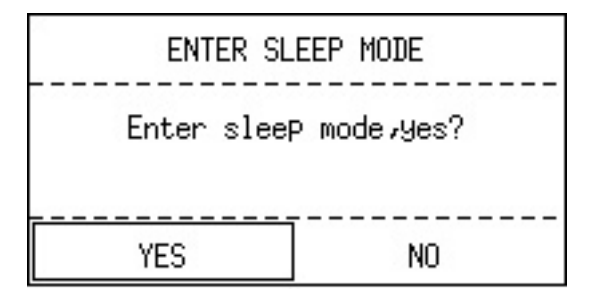

Figure 4-26 Enter Sleep Mode

Select **YES** to enter the Sleep mode.

### NOTE:

When the **SYSTEM SETUP** > **STANDBY** is **OFF**, or the monitor is in **DEMO** mode, or there is any inputting signal, pressing the **ON/OFF** button can not make the monitor enter the sleep mode.

## **Quitting Sleep Mode**

In the sleep mode, if a new signal occurs or you press any button on the front panel, the monitor will enter the working mode.

## NOTE:

- 1 If the following situation occurs, monitor will return to normal monitoring mode automatically: the monitor receives physiological signal of SpO<sub>2</sub>, and lasts for 5s; if the monitor is powered by battery, when the battery electric energy is low, it will enter normal monitoring mode, and indicates low battery alarm.
- 2 In DEMO mode, the monitor can not enter Sleep mode.

This chapter gives general information about the alarm and measures to be taken accordingly. Alarm setup is provided in respective parameter setup sections.

### WARNING

A potential hazard can exist if different alarm presets are used for the same or similar equipment in any single area, e.g. an intensive care unit or cardiac operating room.

## 5.1 Alarm Modes

## 5.1.1 Alarm Level

Each alarm, either technical or physiological, has its own level. For alarm of higher level, when the alarm condition is active, the system will give prompt in various ways. Alarms in the monitor are divided into three levels: High, Medium and Low.

High-level alarm indicates the patient's life is in danger or the monitor has serious problem in technical respect. It is the most serious alarm.

Medium-level alarm means serious warning.

Low-level alarm is a general warning.

Alarms are classified into physiological alarm and technical alarm. Physiological alarms refer to those alarms triggered by patient's physiological situation which could be considered dangerous to his or her life. Technical alarm refer to system failure which can make certain monitoring process technically impossible or make monitoring result unbelievable. Technical alarm is also called System Error Message.

The monitor has pre-set the alarm levels for the parameters.

Alarm level of the System Error Message (technical alarm) is pre-set in the system.

The alarm levels for technical alarms, general alarms and some physiological alarms are pre-set by the system and cannot be changed by the user in most of the cases. But you can alter the alarm level for **SpO<sub>2</sub> SENSOR OFF**. For more information, please refer to  $SpO_2$  SETUP in 4.10 *Maintain*.

## 5.1.2 Alarm Modes

When alarm occurs, the monitor can raise the user's attention in at least three ways, which are audio prompt, visual prompt and description.

Audio and visual prompt is given by LCD display device, the speaker on the display device and the alarm indicator. Physiological alarm, Technical Alarm or description is displayed in Information area at the bottom of the screen.

### NOTE:

The concrete presentation of each alarm prompt is related to the alarm level.

## **Screen Display**

When the measured parameter exceeds its alarm limits and triggers a physiological alarm, the monitor will give alarm prompt on the screen indicating the occurrence of alarm.

The description will display in Information area, such as "\*\* NS TOO HIGH", and displays beside the parameter to indicate the low-medium level alarm. Technical alarm will not prompts "\*" signal.

| Alarm Level | Visual Prompt                                                                                                    |
|-------------|----------------------------------------------------------------------------------------------------|
| High        | <ul> <li>1: A displays in Parameter area</li> <li>2: *** displays beside the parameter (Physiological alarm only)</li> </ul> |
| Medium      | <ul> <li>1: A displays in Parameter area</li> <li>2: ** displays beside the parameter (Physiological alarm only)</li> </ul>  |
| Low         | <ul> <li>1: A displays in Parameter area</li> <li>2: * displays beside the parameter (Physiological alarm only)</li> </ul>   |

The waveform screens with alarm are displayed as follows:

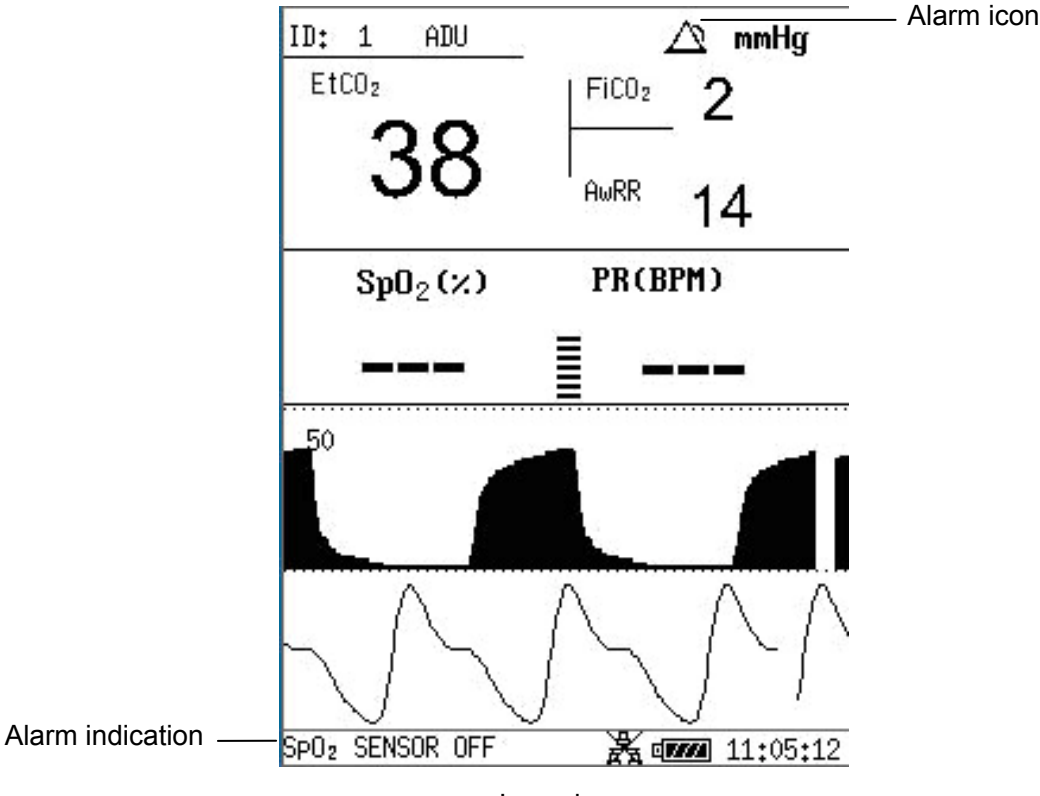

Low alarm

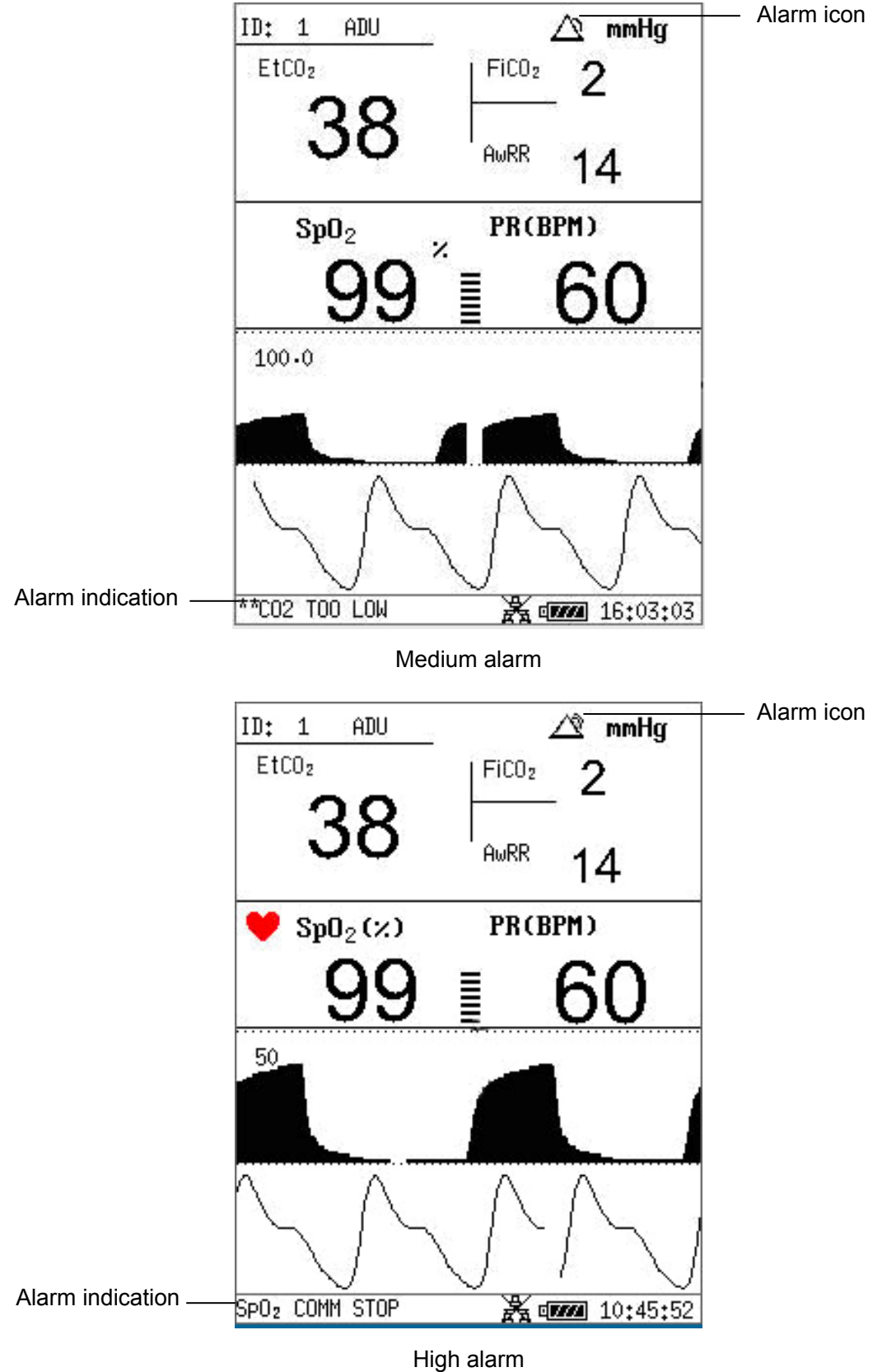

Figure 5-1 Alarm Displays on Screen with Waveform

The physiological alarms are displayed in alarm list as follows:

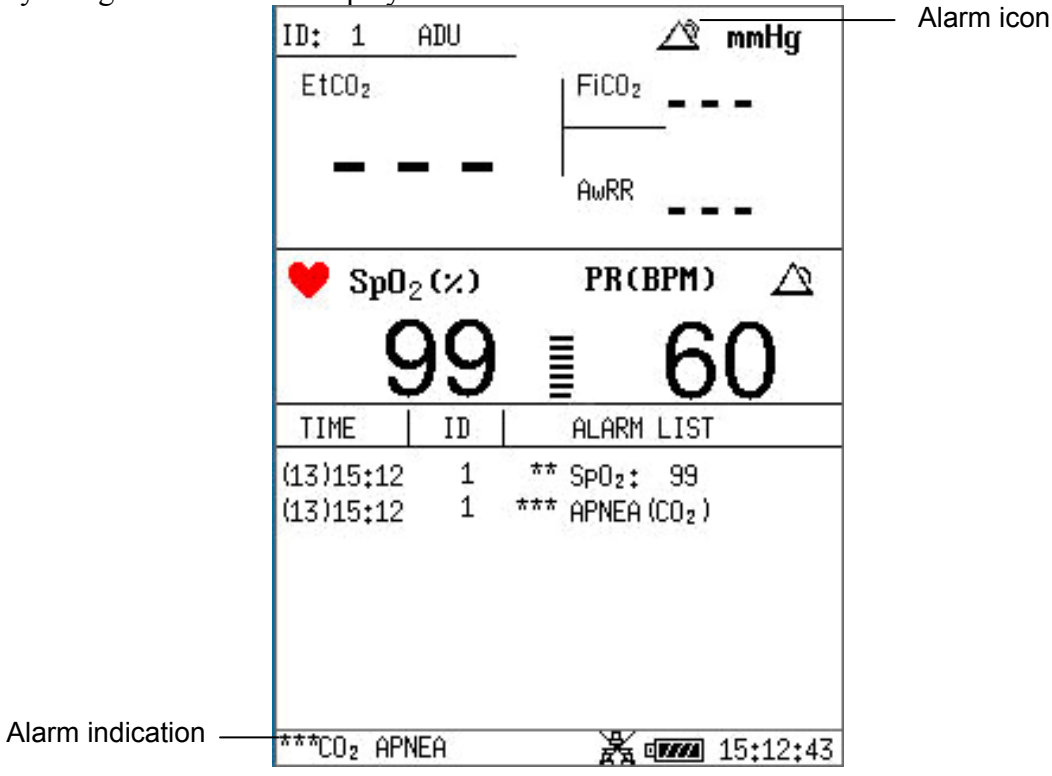

Figure 5-2 Alarm Displays on Screen with Alarm List

### Lamp light

The high/medium/low-level alarms are indicated by the system in following different visual ways:

| Alarm Level | Visual Prompt                                         |  |
|-------------|-------------------------------------------------------|--|
| High        | Alarm indicator flashes in red with high frequency.   |  |
| Medium      | Alarm indicator flashes in orange with low frequency. |  |
| Low         | Alarm indicator lights on in orange.                  |  |

### Alarm Sound

The high/medium/low-level alarms are indicated by the system in following different audio ways:

| Alarm Level | Audio Prompt                                                   |  |
|-------------|----------------------------------------------------------------|--|
| High        | Mode is "beep-beep-beep-beep-beep-beep-beep-beep               |  |
| Medium      | Mode is "beep-beep", which is triggered once every 20 seconds. |  |
| Low         | Mode is "beep-", which is triggered once every 25 seconds.     |  |

The sound pressure range for audible alarm signals is from 45 dB to 85 dB.

#### WARNING

Do not rely exclusively on the audible alarm system for patient monitoring. Adjustment of alarm volume to a low level or off during patient monitoring may result in patient danger. Remember that the most reliable method of patient monitoring combines close personal surveillance with correct operation of monitoring equipment.

#### NOTE:

- 1 The monitor does not have alarm condition delay or alarm signal generation delay.
- 2 When alarms of different levels occur at the same time, the monitor prompts the one of the highest level.
- 3 If the monitor is powered off and then turned on, the alarm setup can resume to the setup which is set before the power-off.

## 5.1.3 Alarm Setup

### Setup alarm in the ALARM SETUP menu

Select the **ALARM SETUP** in the **SYSTEM MENU** to open the submenu as shown below. In this menu, the user may turn **ON** or **OFF** the alarm, and set the upper alarm limit and lower alarm limit for each parameter by **ALM HI** or **ALM LO**.

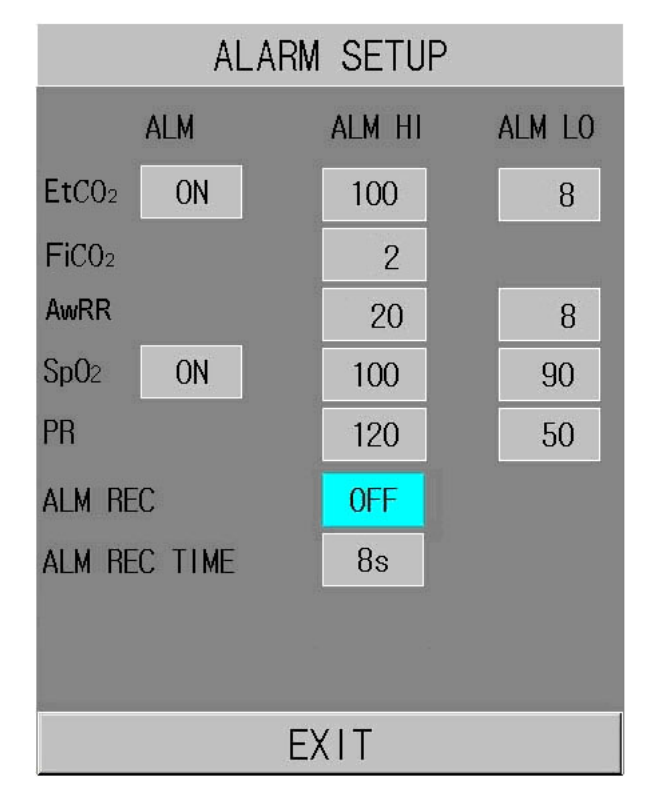

Figure 5-3 Alarm Setup

### Alarm setup of each parameter

In the ALARM SETUP menu, select the item to set the alarm limit for EtCO<sub>2</sub>, FiCO<sub>2</sub>, AWRR, SpO<sub>2</sub> and PR.

For example: Method to set alarm limit for **SpO<sub>2</sub> ALM**:

Step 1: Set the **SpO<sub>2</sub> ALM** to **ON**;

Step 2: Select the ALM HI (higher limit of SpO<sub>2</sub> ALM), ALM LO (lower limit of SpO<sub>2</sub> ALM). You can use the **UP/DOWN** button and **OK** button to make the set the value.

The method for setting the alarm limit of other parameters is the same as SpO<sub>2</sub> ALM.

## **ALM REC and ALM REC TIME**

By configuring **ALM REC**, the function of automatically outputting the alarm information in case of any physiological alarm can be enabled or disabled. If the item is **ON**, the monitor will automatically print out the alarm information once any physiological alarm happens. If the item is **OFF**, the monitor will not automatically output the alarm information.

Additionally, if ALM REC is set to ON, you can also adjust the recording time of the alarm waveform to be outputted by setting ALM REC TIME. Available options are 8s, 16s and 32s.

## 5.2 Alarm Cause

Alarm occurs when:

- 1. Physiological alarm is evoked;
- 2. Alarm for error of the system (technical alarm) is evoked.

#### A. Conditions that activate the parameter alarms:

The measurement value exceeds the alarm limit and the alarm is set to ON. Alarms will not activate if the alarm is set to OFF.

**B.** Conditions that activate the system alarms (technical alarm): 

Upon the system error, the monitor prompts alarm immediately.

## 5.3 Silence

The user can press Silence button on front panel to stop audio alarm or turn off the audio system.

#### X Alarm silenced icon 1.

Press the SILENCE button on the front panel for less than 2s, and the audible alarm is mute. The alarm silenced icon displays. Pressing **SILENCE** button again can resume the audible alarm.

#### Audio system off icon 🖄 2.

Press the Silence button for more than 2s, the audio system is turned off, including the audio alarm, key volume and the pulse tone. Then press Silence button again can resume the audio system.

## 5.4 Parameter Alarm

### WARNING

- 1 Prior to monitoring, make sure that the alarm limit settings are appropriate for your patient.
- 2 Setting alarm limits to extreme values may cause the alarm system to become ineffective.

The setup for parameter alarms is in their menus. In the menu for a specific parameter, you can check and set the alarm limit, alarm status. The setup is isolated from each other.

When a parameter alarm is off, a symbol  $\bigotimes$  displays near the parameter. If the alarms are turned off individually, they must be turned on individually.

For the parameters whose alarm is set to **ON**, the alarm will be triggered when at least one of them exceeds alarm limit. The following actions take place:

- 1. Alarm message displays on the screen as described in alarm mode;
- 2. The monitor beeps in its corresponding alarm class and volume;
- 3. Alarm lamp flashes.

## 5.5 When an Alarm Occurs

### NOTE:

When an alarm occurs, you should always check the patient's condition first.

The alarm message appears at the top of the screen on the right side. It is needed to identify the alarm and act appropriately, according to the cause of the alarm.

- 1. Check the patient's condition.
- 2. Identify the cause of the alarm.
- 3. Identify which parameter is alarming or which alarm is happening.
- 4. When cause of alarm has been over, check that the alarm is working properly.

You will find the alarm messages for the individual parameter in their appropriate parameter chapters of this manual.

## 5.6 Testing Alarms

When you switch the monitor on, a selftest is started. You must check that the alarm indicator lights and that you hear a single tone. This indicates that the visible and audible alarm indicators are functioning correctly. For further testing of individual measurement alarms, perform the measurement on yourself or use a simulator. Adjust alarm limits and check that appropriate alarm behavior is observed.

## **Chapter 6 Trend and Recording**

The monitor provides 72-hour trend data of all parameters (EtCO<sub>2</sub>, FiCO<sub>2</sub>, AwRR, SpO<sub>2</sub> and **PR**), 5-hour CO<sub>2</sub> waveform, 5-hour SpO<sub>2</sub> waveform and 800 alarm events.

In **SELECTION** submenu, the user can set the displayed table, then the trend table or alarm list which can be printed out via **RECORD** button.

## 6.1 General Information on Recording

A thermal dot matrices recorder with 48mm wide printout paper is used for the monitor.

### Performance of the Recorder:

- Trend list is printed out at the rate of 25 mm/s.
- English printout.

Set the displayed content via **SELECTION** in **SYSTEM MENU** (Refer to 4.4 Selection), then print it via **RECORD** button.

If you need to print the former data, you can shift the displayed table by **UP/DOWN** button, and then the former data can be displayed and printed out.

The real-time waveform of 8s can be printed out.

### NOTE:

- 1 You can press the **RECORD** button on the control panel to stop the current recording process.
- 2 It is suggested that user should not use the recorder when the low battery displays, or the monitor may be turned off automatically.

## **6.2 Recorder Operations**

### **Record Paper Requirement**

Only standard thermosensitive record paper can be used, otherwise the recorder may not function, the recording quality may be poor, and the thermosensitive print head may be damaged.

### **Proper Operation**

- When the recorder is working, the record paper goes out steadily. Do not pull the paper outward with force, otherwise the recorder may be damaged.
- Do not operate the recorder without record paper.

### Paper Out

When **RECORDER OUT OF PAPER** alarm is displayed, the recorder can not start. Please insert record paper properly.

#### **Inserting Paper**

- Pull outwards the upper arc part of the recorder casing to release the casing.
- Insert a new roll of paper into the paper cassette, printing side facing upwards.
- Ensure proper position and tidy margin.
- Pull about 2cm of the paper out, and then close the recorder casing.

#### NOTE:

Be careful when inserting paper. Avoid damaging the thermo-sensitive print head. Unless when inserting paper or shooting troubles, do not leave the recorder catch open.

### **Removing Paper Jam**

When the recorder functions or sounds improperly, you should open the recorder casing to check for a paper jam. Removing the paper jam in the following way:

- Cut the record paper from the feeding edge.
- Open the recorder casing.
- Re-insert the paper.

# **Chapter 7 Maintenance/Cleaning**

## 7.1 System Check

Before using the monitor, do the following:

- Check if there is any mechanical damage;
- Check if all the outer cables, inserted modules and accessories are in good condition;
- Check all the functions of the monitor to make sure that the monitor is in good condition.

If you find any damage on the monitor, stop using the monitor on patient, and contact the biomedical engineer of the hospital or EDAN immediately.

The overall check of the monitor, including the safety check, should be performed only by qualified personnel once every 24 months, and each time after fixing up.

All the checks that need you to open the monitor should be performed by qualified customer service technician. The safety and maintenance check can be conducted by persons from this company. You can obtain the material about the customer service contract from the local company's office.

### WARNING

- 1 If the hospital or agency that is responding to using the monitor does not follow a satisfactory maintenance schedule, the monitor may become invalid, and the human health may be endangered.
- 2 Replace batteries according to the instruction of our service engineer.

## NOTE:

To prolong the life of rechargeable battery, charging it once every month at least is recommended, and it must be done after the electric energy runs out.

## 7.2 General Cleaning

### WARNING

Before cleaning the monitor or the sensor, make sure that the equipment is switched off and disconnected from the power line.

## **CAUTION**

Please pay special attention to the following items:

- 1. Most cleaning agents must be diluted before use. Follow the manufacturer's directions carefully to avoid damaging the monitor.
- 2. Do not use the grinding material, such as steel, wool etc.
- 3. Do not let the cleaning agent enter into the chassis of the system.
- 4. Do not leave the cleaning agents at any part of the equipment.

The monitor, cables and accessories must be kept dust-free.

Regular cleaning of the monitor shell and the screen is strongly recommended. Use only non-caustic detergents such as soap and warm water  $(40^{\circ}C/104^{\circ}F \text{ maximum})$  to clean the monitor shell. Do not use strong solvents such as acetone or trichloroethylene.

Take extra care when cleaning the screen of the monitor because it is more sensitive to rough cleaning methods than the housing. Do not permit any liquid to enter the monitor case and avoid pouring it on the monitor while cleaning. Do not allow water or cleaning solution to enter the measurement connectors. Wipe around, except connector sockets.

Recommended cleaning agents are:

| Tenside (dishwasher detergents) | Edisonite Schnellreiniger, Alconox           |
|---------------------------------|----------------------------------------------|
| Ammonias                        | Dilution of Ammonia <3%, Window cleaner      |
| Alcohol                         | Ethanol 70%, Isopropanol 70%, Window cleaner |
| Sodium Hypochlorite             | 1% ~ 10%                                     |

To clean the SpO<sub>2</sub> sensor, please refer to the instruction delivered with the accessory.

### NOTE:

- 1 The diluted sodium hypochlorite from 500ppm (1:100 diluted bleaching agent) to 5000ppm (1:10 bleaching agents) is very effective. The concentration of the diluted sodium hypochlorite depends on how many organisms (blood, mucus) on the surface of the chassis to be cleaned.
- 2 The monitor and sensor surface can be cleaned with hospital-grade ethanol and dried in air or with crisp and clean cloth.
- 3 This company has no responsibility for the effectiveness of controlling infectious disease using these chemical agents. Please contact infectious disease experts in your hospital for details.

## 7.3 Sterilization

Do not sterilize the monitor or the accessories, unless this is necessary according to your hospital regulation.

## 7.4 Disinfection

To avoid extended damage to the equipment, disinfection is only recommended when stipulated as necessary in the Hospital Maintenance Schedule. Disinfection facilities should be cleaned first.

Use a soft cloth saturated with disinfectant to disinfect the monitor, the reusable  $CO_2$  sensor and  $SpO_2$  sensor.

Recommended types of disinfecting agents are:

Alcohol: Alcohol Ethanol up to 70%, 1- and 2-Propanol up to 70%

■ Aldehyde: Glutaraldehyde up to 3.6%

To disinfect the Nellcor SpO<sub>2</sub> sensor, please refer to the instruction delivered with the accessory.

#### WARNING

Please do not mix disinfecting solutions (such as bleach and ammonia) as hazardous gases may result.

## **CAUTION**

- 1 Disinfect the product as determined by your hospital's policy, to avoid long term damage to the product.
- 2 Follow the manufacturer's instruction to dilute the solution, or adopt the lowest effective concentration.
- 3 Do not let liquid enter the monitor.
- 4 No part of this monitor can be subjected to immersion in liquid.
- 5 Do not pour liquid onto the monitor during sterilization.
- 6 Use a moistened cloth to wipe up any agent remained on the monitor.
- 7 Do not use gas, such as EtO or formaldehyde to disinfect the monitor.

## 7.5 Replacement of Fuse

Unscrew the fuse cap anticlockwise, replace the fuse (protector tube) and screw down the fuse cap clockwise. Fuse size:  $\Phi 5 \times 20$ , Rated value: T1.6AL/250V.

### NOTE:

Switch off the power of the monitor before examining the fuse.

## 7.6 Cleaning Battery and Battery Compartment Cover

Use only non-caustic detergents such as soap and warm water  $(40^{\circ}C/104^{\circ}F \text{ maximum})$  to clean the battery. Do not use strong solvent to clean battery, and do not dip the battery in liquid.

## Chapter 8 SpO<sub>2</sub> Monitoring

## 8.1 What is SpO<sub>2</sub> Monitoring

The monitor uses oximetry to measure functional oxygen saturation in the blood.  $SpO_2$ Plethysmogram measurement is employed to determine the oxygen saturation of hemoglobin in the arterial blood. If, for example, 97% hemoglobin molecules in the red blood cells of the arterial blood combine with oxygen, then the blood has an  $SpO_2$  oxygen saturation of 97%. The  $SpO_2$  numeric on the monitor will read 97%. The  $SpO_2$  numeric shows the percentage of hemoglobin molecules which have combined with oxygen molecules to form oxyhemoglobin. The  $SpO_2/PLETH$  parameter can also provide a pulse rate signal and a plethysmogram wave.

### How the SpO<sub>2</sub>/PLETH Parameter Works

- Arterial oxygen saturation is measured by a method called pulse oximetry. It is a continuous, non-invasive method based on the different absorption spectra of reduced hemoglobin and oxyhemoglobin. It measures how much light, sent from light sources on one side of the sensor, is transmitted through patient tissue (such as a finger or an ear), to a receiver on the other side.
- The amount of light transmitted depends on many factors, most of which are constant. However, one of these factors, the blood flow in the arteries, varies with time, because it is pulsating. By measuring the light absorption during a pulsation, it is possible to derive the oxygen saturation of the arterial blood. Detecting the pulsation gives a PLETH waveform and pulse rate signal.
- The SpO<sub>2</sub> value and the PLETH waveform can be displayed on the main interface.
- The sensor contains LEDs that emit red light at a wavelength of approximately 660 nm and infrared light at a wavelength of approximately 900 nm. The power of the sensor LED is less than 15mW.

### WARNING

Pulse oximetry can overestimate the  $SpO_2$  value in the presence of Hb-CO, Met-Hb or dye dilution chemicals.

### SpO<sub>2</sub>/Pulse Monitoring

### WARNING

- 1 ES (Electrosurgery) equipment wire and SpO<sub>2</sub> cable must not be tangled up.
- 2 Do not put the sensor on extremities with arterial catheter or venous syringe.

### NOTE:

Do not perform SpO<sub>2</sub> measuring and blood pressure measuring in a same arm at a time, because obstruction of blood flow during blood pressure measuring may adversely affect the reading of SpO<sub>2</sub> value.

## 8.2 Precautions During SpO<sub>2</sub>/Pulse Monitoring

### <u>WARNING</u>

- 1 Verify sensor cable fault detection before beginning of monitoring phase. Unplug the SpO<sub>2</sub> sensor cable from the socket, the screen will display the error message SpO<sub>2</sub> SENSOR OFF and the audible alarm is activated.
- 2 If the SpO<sub>2</sub> sensor can not work properly, please reconnect the sensor or change a new one.
- 3 Do not use the sterile supplied SpO<sub>2</sub> sensors if the packaging or the sensor is damaged and return them to the vendor.
- 4 Prolonged and continuous monitoring may increase the risk of unexpected change of dermal condition such as abnormal sensitivity, rubescence, vesicle, repressive putrescence, and so on. It is especially important to check the sensor placement of neonate and patient of poor perfusion or immature dermogram by light collimation and proper attaching strictly according to changes of the skin. More frequent examinations may be required for different patients.
- 5 Tissue damage may be caused by incorrect application or prolonged measurement duration using the sensor (more than 4 hours). Inspect the sensor periodically according to sensor user manual.
- 6 Neonate SpO<sub>2</sub> sensor can only be used when it requires to, less than 20min at a time.
- 7 The sensor complies with the ISO 10993-1 for biocompatibility.

### NOTE:

- 1 Make sure the nail covers the light window;
- 2 The wire should be on the backside of the hand.
- 3 Hand should not be too cold when measuring, and the nail polish should be cleaned before measuring, or the data accuracy may be affected.
- 4 SpO<sub>2</sub> waveform is not proportional to the pulse volume.
- 5 A functional tester cannot be used to assess SpO<sub>2</sub> accuracy.

## 8.3 Monitoring Procedure

## SpO<sub>2</sub> Plethysmogram Measurement

- 1. Switch on the monitor.
- 2. Attach the sensor to the appropriate site of the patient finger.
- 3. Plug the connector of the sensor extension cable into the  $SpO_2$  socket on the  $SpO_2$  module.

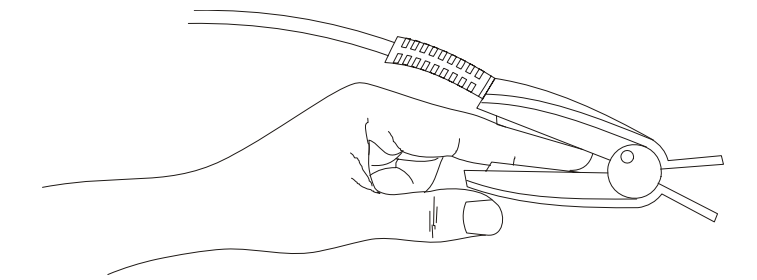

Figure 8-1 Mounting of the Sensor

## 8.4 Limitations for Measurement

In operation, the accuracy of oximetry readings can be affected by:

- High-frequency electrical noise, including noise created by the host system, or noise from external sources, such as electrosurgical apparatus, which is admitted by the host system.
- Do not use monitor and oximetry sensors during magnetic resonance imaging (MRI) scanning. Induced current could potentially cause burns.
- Intravenous dye •
- Excessive patient movement
- Outside ray radiation
- Improper sensor application
- Sensor temperature (maintain between 28°C and 42°C for best operation)
- Placement of the sensor on an extremity that has a blood pressure cuff, arterial catheter, or intravascular line
- Significant concentration of dysfunctional hemoglobin, such as carboxyhemoglobin and methemoglobin
- Low SpO<sub>2</sub>. •
- Circular perfusion is not well for test part
- It is recommended to use SpO<sub>2</sub> sensors described in chapter Accessories and Ordering Information.
- The dissipation power is less than 50 $\mu$ W, when the sensor temperature is higher than 41 °C, you should shorten the measuring time.

## 8.5 Alarm Setup Menu

### Enter **SYSTEM MENU** > **ALARM SETUP**:

In the menu, the alarm for SpO<sub>2</sub> or PR can be turned **ON** or **OFF**, and the alarm limits can be adjusted. Select **ON** to enable alarm during SpO<sub>2</sub> monitoring; select **OFF** to disable the alarm

 $\overset{\checkmark}{\checkmark}$  will be displayed on the screen beside the corresponding parameter. function, and a 4

| ALA                    | RM SETUP |        |  |
|------------------------|----------|--------|--|
| ALM                    | ALM HI   | ALM LO |  |
| EtCO <sub>2</sub> ON   | 100      | 8      |  |
| FiCO <sub>2</sub>      | 2        |        |  |
| AwRR                   | 20       | 8      |  |
| SpO2 ON                | 100      | 90     |  |
| PR                     | 120      | 50     |  |
| ALM REC                | OFF      |        |  |
| ALM REC TIME           | 8s       |        |  |
|                        |          |        |  |
|                        |          |        |  |
|                        | EXIT     |        |  |
| Figure 8-2 Alarm Setup |          |        |  |

## WARNING

In order to avoid endangering the patient's life, the user should use this function cautiously.

Default SpO<sub>2</sub> alarm limits:

|     | Max. Upper Limit | Min. Lower Limit | Step |
|-----|------------------|------------------|------|
| ADU | 100              | 90               | 1    |
| PED | 100              | 90               | 1    |
| NEO | 95               | 88               | 1    |

Default PR alarm limits:

|     | Max. Upper Limit | Min. Lower Limit | Step |
|-----|------------------|------------------|------|
| ADU | 120              | 50               | 1    |
| PED | 160              | 75               | 1    |
| NEO | 200              | 100              | 1    |

| Parameter        | Max. Upper Limit | Min. Lower Limit | Step |
|------------------|------------------|------------------|------|
| SpO <sub>2</sub> | 100              | 0                | 1    |
| PR               | 300              | 30               | 1    |

SpO<sub>2</sub>/ PR alarm range:

## 8.6 Alarm Description

## SpO<sub>2</sub> Alarm Message

Tables below describe the possible physiological alarms, technical alarms occurring during  $\mathrm{SpO}_2$  measurement.

When there is no  $\ensuremath{\text{SpO}_2}\xspace$  or PR input, it prompts weak signal.

Physiological alarm:

| Message                   | Cause                                                                                                    | Alarm Level |
|---------------------------|----------------------------------------------------------------------------------------------------|-------------|
| SpO <sub>2</sub> TOO HIGH | $SpO_2$ measuring value is above upper alarm limit.                                                            | Medium      |
| SpO <sub>2</sub> TOO LOW  | $SpO_2$ measuring value is below lower alarm limit.                                                            | Medium      |
| PR TOO HIGH               | PR measuring value is above upper alarm limit.                                                                 | Medium      |
| PR TOO LOW                | PR measuring value is below lower alarm limit.                                                                 | Medium      |
| NO PULSE                  | Sphygmic signal from the measured position is<br>too weak; the monitor does not detect any<br>sphygmic signal. | High        |

Technical alarms:

| Message                     | Cause                                                             | Alarm<br>Level                           | What to do                                                                                         |
|-----------------------------|-------------------------------------------------------------------|------------------------------------------|----------------------------------------------------------------------------------------------------|
| SpO <sub>2</sub> SENSOR OFF | The SpO <sub>2</sub> sensor may be disconnected from the patient. | High/ Low<br>(Configured<br>by the user) | Make sure the sensor is<br>attached to the patient's<br>finger or another<br>appropriate position. |

| SEARCH PULSE                      | $SpO_2$ sensor may be disconnected from the patient or the monitor.                                     | Low  | If no pulse information is<br>displayed after 30s passes,<br>check whether the sensor<br>is connected with the<br>patient's finger. If<br>necessary, attach the<br>sensor to another position<br>which might provide<br>better signal. |
|-----------------------------------|----------------------------------------------------------------------------------------------------|------|----------------------------------------------------------------------------------------------------|
| SpO <sub>2</sub> COMM STOP        | SpO <sub>2</sub> module failure or communication failure                                                | High | Stop using measuring<br>function of SpO <sub>2</sub> module;<br>notify biomedical engineer<br>or manufacturer's service<br>staff.                                                                                                    |
| SpO <sub>2</sub> LOW<br>PERFUSION | The measured signals coming from pulse are too weak.                                                    | Low  | Reconnect the sensor, or<br>choose another measured<br>position. If the problem<br>remains, please notify<br>biomedical engineer or<br>manufacturer's service<br>staff.                                                                |
| NO SpO <sub>2</sub> SENSOR        | The $SpO_2$ sensor is disconnected from the monitor, or the sensor is not connected well to the device. | Low  | Reconnect the sensor with<br>the monitor. Make sure<br>the monitor is well<br>connected with the cable.                                                                                                    |

## 8.7 Maintenance and Cleaning

### WARNING

- 1 Before cleaning the monitor or the sensor, make sure that the equipment is switched off and disconnected from the power line.
- 2 Do not subject the sensor to autoclaving.
- 3 Do not immerse the sensor into any liquid.
- 4 Do not use any sensor or cable that may be damaged or deteriorated.

### For cleaning:

- Use a cotton ball or a soft mull moistened with hospital-grade ethanol to wipe the surface of the sensor, and then dry it with a cloth. This cleaning method can also be applied to the luminotron and receiving unit.
- The cable can be cleaned with 3% hydrogen dioxide, 70% isopropanol, or other active reagent. However, connector of the sensor shall not be subjected to such solution.

To disinfect the SpO<sub>2</sub> sensor, please refer to Chapter7.

To clean or disinfect the Nellcor  $SpO_2$  sensor, please refer to the instruction delivered with the accessory.

# Chapter 9 CO<sub>2</sub> Monitoring

## 9.1 General Information

This chapter offers some relevant data concerning CO<sub>2</sub> monitoring.

Monitor provides SideStream and MainStream method for  $CO_2$  monitoring. LoFlo  $CO_2$  module is used for SideStream measuring, Capnostat 5  $CO_2$  module (C5) is used for MainStream measuring.

 $\sqrt{}$  SideStream measurement takes a sample of the respiratory gas with a constant sample flow from the patient's airway and analyzes it with a remote CO<sub>2</sub> sensor. You can measure sidestream CO<sub>2</sub> using the monitor's built-in CO<sub>2</sub> measurement.

 $\sqrt{}$  MainStream measurement uses a CO<sub>2</sub> sensor attached to an airway adapter to directly insert into the patient's breathing system. This method is available using the monitor's built-in CO<sub>2</sub> measurement.

This module can be applied in operation room, monitor units etc, it can measure the  $CO_2$  partial pressure or concentration of patient Air Way, obtain End tidal  $CO_2$  (EtCO<sub>2</sub>), Fraction of inspired  $CO_2$  (FiCO<sub>2</sub>), Air Way Respiration Rate (AwRR), and display  $CO_2$  concentration waveforms. The parameter symbols displayed on the screen are defined as follows:

- EtCO<sub>2:</sub> End-tidal CO<sub>2</sub>
- FiCO<sub>2</sub>: Fraction of inspired CO<sub>2</sub>
- AWRR: Air Way Respiration (AwRR) (Resp. times/min)

### WARNING

- 1 CO<sub>2</sub> module shall be avoided from crash and vibration.
- 2 The monitor will be damaged if any pipeline from the CO<sub>2</sub> module has been disconnected, or the air tube /the air inlet /the air outlet been plugged by water or other materials.
- 3 The accuracy of the measurement of the CO<sub>2</sub> will be affected by the following reasons: the air way was highly obstructed or air leak; the leakage of air way connection or quick variation of environment temperature.
- 4 Follow precautions for electrostatic discharge (ESD) and electromagnetic interference (EMI) to and from other equipment.
- 5 Do not place the sensor cables or tubing in any manner that may cause entanglement or strangulation.
- 6 Do not store the CO<sub>2</sub> Module at temperatures less than -40° F (-40° C) or greater than 158° F (70° C).
- 7 Do not operate the CO<sub>2</sub> Module at temperatures less than 32° F (0° C) or greater than 104° F (40° C).
- 8 In the presence of electromagnetic devices (i.e., electrocautery), patient monitoring may be interrupted due to electromagnetic interference. Electromagnetic fields up to 20V/m will not adversely affect module performance.

### NOTE:

- 1 Do not use the device in the environment with flammable anesthetic gas.
- 2 Device is to be used by trained and qualified medical personnel authorized by EDAN.
- 3 Nitrous oxide, elevated levels of oxygen, helium, xenon, halogenated hydrocarbons, and barometric pressure can influence the CO<sub>2</sub> measurement.

## 9.2 Preparing for CO<sub>2</sub> Monitoring

Principle of  $CO_2$  measurement is primarily based on the fact that  $CO_2$  molecule can absorb  $4.3\mu m$  infrared ray. Absorption intensity is proportional to  $CO_2$  concentration of patient sample, the  $CO_2$  concentration will compute from the detecting  $CO_2$  absorption intensity of patient sample. The relation between partial pressure and percentage of  $CO_2$  concentration is given below:

 $P (mmHg) = Percentage (\%) \times Pamp (Ambient Pressure)$ 

## NOTE:

- a) The accuracy of the CO<sub>2</sub> measurement will be affected by the following facts:
  - The air way was highly obstructed or air leak;
  - The leakage of air way connection;
  - Quick variation of environment temperature.
- b) If the CO<sub>2</sub> waveform appears abnormal, inspect the CO<sub>2</sub> airway adapters and replace if needed.

## LoFlo CO<sub>2</sub> module setup:

## NOTE:

You must perform a zero as described in this procedure each time the ambient temperature changes more than 10°C (for example during transport).

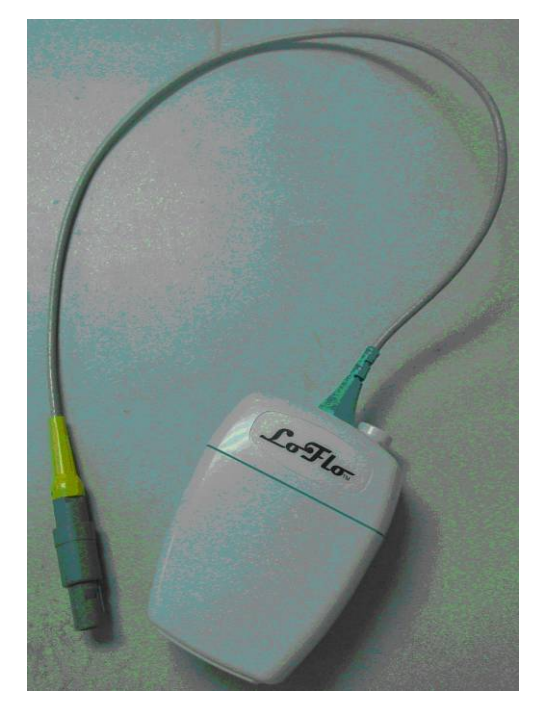

Figure 9-1 LoFlo CO<sub>2</sub> Module

- 1 Plug the sensor cable into the monitor's CO<sub>2</sub> input connector. Allow two minutes for the sensor warm-up.
- 2 Connect the cannula, airway adapter, or sample line as appropriate, to the sensor. It will click into place when seated correctly.

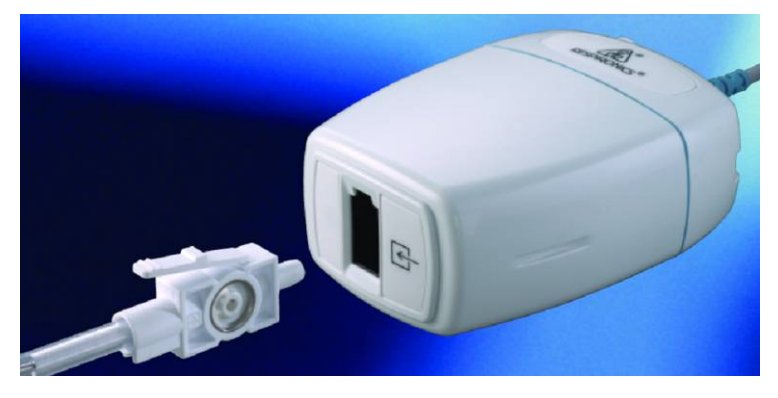

Figure 9-2 Connecting LoFlo Module

- 3 To zero the sensor:
  - Expose the sensor to room air and keep it away from all sources of CO<sub>2</sub> including the ventilator, the patient's breath and your own.
  - In the CO<sub>2</sub> SETUP menu, select ZERO CAL.
  - The messages indicate state: zero started > zero successful. After the zero calibration is finished, user can start CO<sub>2</sub> monitoring.
- 4 For intubated patients requiring an airway adapter;

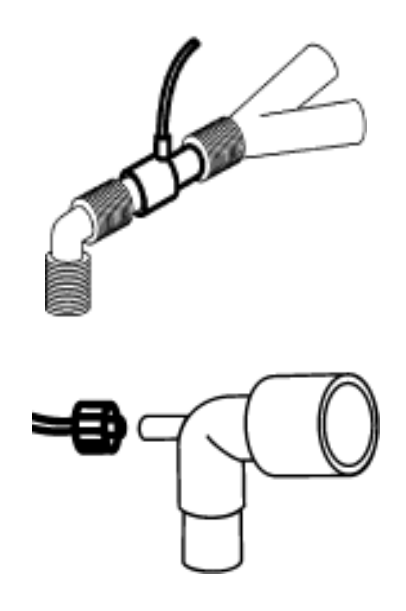

Figure 9-3 Air Adapter

For non-intubated patients: place the nasal cannula onto the patient.

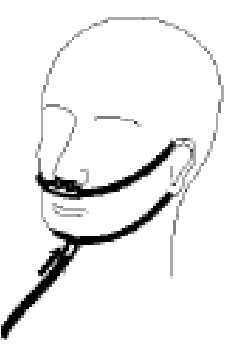

Figure 9-4 Place the Nasal Cannula

## NOTE:

- 1 Always connect the airway adapter to the sensor before inserting the airway adapter into the breathing circuit. In reverse, always remove the airway adapter from the breathing circuit before removing the sensor.
- 2 Always disconnect the cannula, airway adapter or sample line from the sensor when not in use.

## C5 CO<sub>2</sub> Module:

## NOTE:

You must perform a zero calibration as described in this procedure each time you use a new airway adapter.

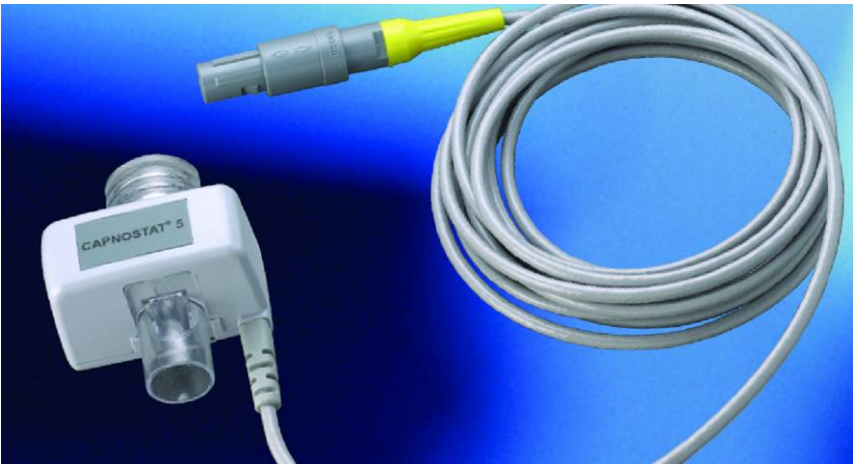

Figure 9-5 C5 CO<sub>2</sub> Module

- 1 Attach the sensor connector to the  $CO_2$  connector on the monitor.
- 2 Wait 2 minutes, allowing the sensor to reach its operating temperature and a stable thermal condition.
- 3 Choose the appropriate airway adapter and connect it to the sensor head. The airway adapter clicks into place when seated correctly.

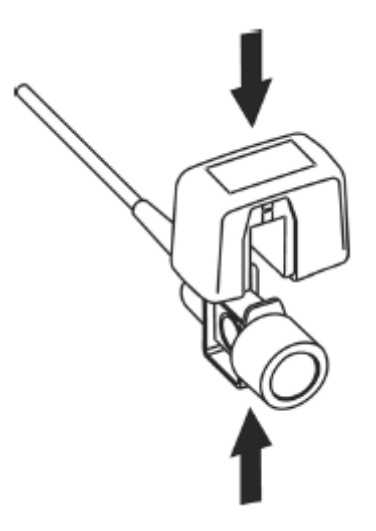

Figure 9-6 Connecting Sensor

- 4 To zero the sensor:
  - Expose the sensor to room air and keep it away from all sources of  $CO_2$  including the ventilator, the patient's breath and your own.
  - In the CO<sub>2</sub> SETUP menu, select ZERO CAL.
  - The messages indicate state: zero started > zero successful. After the zero calibration is finished, user can start CO<sub>2</sub> Monitoring.
- 5 Install the airway adapter at the proximal end of the circuit between the elbow and the ventilator Y-section.

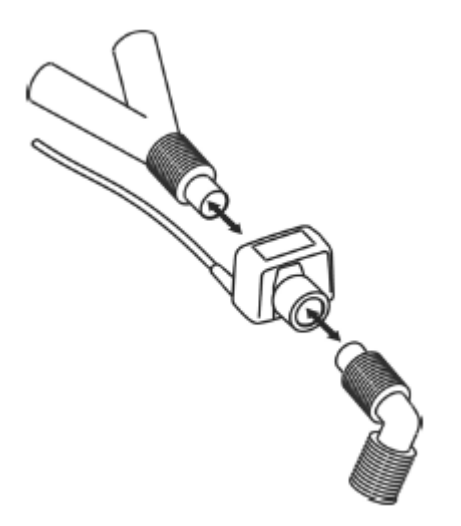

Figure 9-7 Connecting Airway Adapter

### NOTE:

- 1 Replace the airway adapter, if excessive moisture or secretions are observed in the tubing or if the CO<sub>2</sub> waveform changes unexpectedly without a change in patient status.
- 2 To avoid infection, use only sterilized, disinfected or disposable airway adapters.

- 3 Inspect the airway adapters prior to use. Do not use if airway adapter appears to have been damaged or broken. Observe airway adapter color coding for patient population.
- 4 The CO<sub>2</sub> sensor should be compared against calibration gas every 12 months.
- 5 Accuracy is affected by temperature and barometric pressure.
- 6 Periodically check the flow sensor and tubing for excessive moisture or secretion buildup.
- 7 It is forbidden to insert or draw out the module when the monitor is working, for it can cause instability of the system. If you do it unconsciously, please turn off the module in menu immediately. The module enters **STANDBY** mode if you reconnect it to monitor which is powered on. If the readings are inaccurate, you should do calibration.

## 9.3 CO<sub>2</sub> Setup Menu

## 9.3.1 CO<sub>2</sub> Setup

Select **CO<sub>2</sub> SETUP** in **SYSTEM MENU** as shown below:

| CO2 SETUP  |          |  |  |
|------------|----------|--|--|
| WAVE SCALE | LOW      |  |  |
| BARO PRESS | 760mmHg  |  |  |
| 02 COMPENS | 16∜      |  |  |
| ANE AGENT  | 0.0%     |  |  |
| BALAN GAS  | ROOM AIR |  |  |
| apnea alm  | 20S      |  |  |
| ZERO CAL   |          |  |  |
|            |          |  |  |
|            |          |  |  |
| EXIT       |          |  |  |

Figure 9-8 CO<sub>2</sub> Setup Menu

Now we introduce the functions of each item in CO<sub>2</sub> SETUP submenu.

- WAVE SCALE: Adjust full scale size of CO<sub>2</sub> waveform display area with LOW or HIGH selectable. The default value is LOW.
- **BARO PRESS**: set the barometric pressure value. For gaining accurate readings, you should set this barometric pressure correctly.

| Altitude  | Barometric Pressure |  |  |
|-----------|---------------------|--|--|
| Meters    | mmHg                |  |  |
| Sea Level | 760                 |  |  |
| 152.4     | 745                 |  |  |
| 228.6     | 738                 |  |  |
| 304.8     | 731                 |  |  |
| 457.2     | 717                 |  |  |
| 609.6     | 704                 |  |  |
| 762       | 690                 |  |  |
| 914.9     | 677                 |  |  |
| 1066.8    | 665                 |  |  |
| 1219.2    | 652                 |  |  |
| 1371.6    | 640                 |  |  |
| 1524      | 628                 |  |  |
| 1676.4    | 616                 |  |  |
| 1828.8    | 604                 |  |  |
| 1981.2    | 593                 |  |  |
| 2133.6    | 581                 |  |  |
| 2286      | 570                 |  |  |
| 2438.4    | 560                 |  |  |
| 2590.8    | 549                 |  |  |
| 2743.2    | 539                 |  |  |
| 3048      | 518                 |  |  |
| 3200.4    | 509                 |  |  |
| 3352.8    | 499                 |  |  |
| 3505.2    | 490                 |  |  |
| 3657.6    | 480                 |  |  |
| 3810      | 471                 |  |  |
| 3962.4    | 462                 |  |  |
| 4114.8    | 454                 |  |  |
| 4267.2    | 445                 |  |  |
| 4419.6    | 437                 |  |  |
| 4572      | 428                 |  |  |
| 4724.4    | 420                 |  |  |
| 4876.8    | 412                 |  |  |
| 5029.2    | 405                 |  |  |
| 5120.6    | 400                 |  |  |

#### Table 9-1

•  $O_2$  COMPENS: to adjust the  $O_2$  compensating concentration as per the selection of the user. Input the proper  $O_2$  compensating value according to the  $O_2$  concentration of the inhaled gas.

• **ANE AGENT**: to adjust the anesthetic compensating concentration as per the selection of the user. The concentration ranges from  $0\sim20\%$ . Input the proper concentration value

according to the anesthetic gas concentration of the inhaled gas.

**BALAN GAS**: to balance the gas compensating operations. Select the different compensating types for balancing gas. The compensate types are **ROOM AIR**,  $N_2O$  and **HELIUM**.

■ APNEA ALM: After selecting the alarm time for APNEA alarm (having 7 levels, which are 10S, 15S, 20S, 25S, 30S, 35S and 40S), the CO<sub>2</sub> APNEA information will appear on the screen after the corresponding selected time. The alarm level is HIGH.

**ZERO CAL**: used to perform CO<sub>2</sub> model zero calibration.

When a dramatic change in  $CO_2$  measurement or the accuracy of reading is suspected by the clinician, the zero calibration should be operated.

First the  $CO_2$  module should be taken off from the patient, then press the  $CO_2$  **START/STOP** button, select **ZERO CAL** item, then the system will automatically inhale clean  $CO_2$ -free room air to the air inlet of  $CO_2$  module beside the monitor, and start zero calibration.

#### NOTE:

- 1 The standard barometric pressure is 760mmHg, O<sub>2</sub> concentration is about 16%. The **BARO PRESS** should be set according to local altitude, refer to table 9-1 for details.
- 2 If the **ANE AGENT**, **O**<sub>2</sub> **COMPENS**, **BALAN GAS** are set incorrectly, the measure readings will be seriously remote the reality, leads to wrong diagnosis.
- 3 The **ZERO CAL** needs about 20 seconds. During this period, you'd better not do other operation, such as respiration measuring. Or the zero calibration will be fail, and you should do calibration operation again.

## 9.3.2 CO<sub>2</sub> Alarm Setup

Select ALARM SETUP in SYSTEM MENU, to display the menu as shown below:

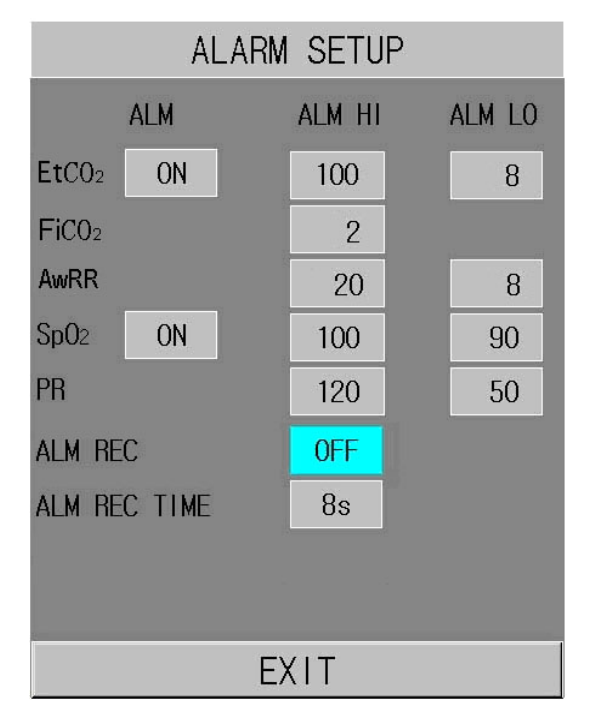

Figure 9-9 Alarm Setup

The items to be set in the menu include:

■ EtCO<sub>2</sub> ALM/ FiCO<sub>2</sub> ALM/ AWRR ALM: Select ON to enable and store alarm prompt

when  $CO_2$  parameters have alarms. Select **OFF** to disable alarm and display  $\bigotimes$  beside  $CO_2$ . The default is **ON**.

#### WARNING

In order to avoid endangering the patient's life, the user should use this function cautiously.

• EtCO<sub>2</sub> ALM HI: to adjust the upper alarm limit of  $EtCO_2$ . If the measuring value is larger than  $CO_2$  upper alarm limit,  $CO_2$  TOO HIGH appears in the Information area. After the measuring value returns to the normal one, the information disappears.

•**EtCO**<sub>2</sub> **ALM LO**: to adjust the lower alarm limit of  $EtCO_2$ . If the measuring value is smaller than  $CO_2$  lower alarm limit, **CO**<sub>2</sub> **TOO LOW** appears in the Information area. After the measuring value returns to the normal one, the information disappears.

• **FiCO<sub>2</sub> ALM HI**: to adjust the upper alarm limit of FiCO<sub>2</sub>. If the measuring value is larger than FiCO<sub>2</sub> upper alarm limit, **FiCO<sub>2</sub> TOO HIGH** appears in the Information area. After the measuring value returns to the normal one, the information disappears.

• AWR ALM HI: to adjust the upper alarm limit of AwRR. If the measuring value is larger than the upper alarm limit of AwRR, AWRR TOO HIGH appears in the Information area. After the measuring value returns to the normal one, the information disappears.

• AWR ALM LO: to adjust the lower alarm limit of AwRR. If the measuring value is smaller than the lower alarm limit of AwRR, AWRR TOO LOW appears in the Information area. After the measuring value returns to the normal one, the information disappears.

The default value for each items are as follows:

 $CO_2$  ALM HI: when EtCO<sub>2</sub> value exceeds this limit, there will be alarm for exceeding the upper limit.

| Default:   |         |
|------------|---------|
| Adult:     | 50 mmHg |
| Pediatric: | 50 mmHg |
| Neonatal:  | 45 mmHg |

 $CO_2$  ALM LO: when EtCO<sub>2</sub> value is smaller than the lower limit, there will be alarm for exceeding lower limit.

Default:

| Adult:     | 15 mmHg |
|------------|---------|
| Pediatric: | 20 mmHg |
| Neonatal:  | 30 mmHg |

AWRR ALM HI: when parameter value exceeds this limit, there will be alarm for exceeding upper limit.

| Default:   |         |
|------------|---------|
| Adult:     | 30 rpm  |
| Pediatric: | 30 rpm  |
| Neonatal:  | 100 rpm |

AWRR ALM LO: when parameter value is smaller than the limit, there will be alarm for exceeding lower limit.

Default: Adult: 8 rpm Pediatric: 8 rpm Neonatal: 30 rpm

FiCO<sub>2</sub> ALM HI: when parameter value exceeds this limit, there will be alarm for exceeding upper limit.

| Default:                |                           |
|-------------------------|---------------------------|
| Adult:                  | 4 mmHg                    |
| Pediatric:              | 4 mmHg                    |
| Neonatal:               | 4 mmHg                    |
| WAVE SCALE: L           | OW/HIGH                   |
| Default:                | LOW                       |
| WAVEFORM: FI            | LLED/UNFILLED             |
| Default:                | UNFILLED                  |
| BARO PRESS:             | 400 ~ 850mmHg             |
| Default:                | 760mmHg                   |
| O <sub>2</sub> COMPENS: | $0 \sim 100\%$            |
| Default:                | 16 %                      |
| ANE AGENT:              | $0 \sim 20\%$             |
| Default:                | 0.0%                      |
| BALAN GAS:              | ROOM AIR/N2O/HELIUM       |
| Default:                | ROOM AIR                  |
| APNEA ALM:              | Selections are 10s to 40s |
| Default:                | 20s                       |

## 9.4 Alarm Information and Prompt

Tables below describe the possible physiological alarms, technical alarms and prompt messages occurring during CO<sub>2</sub> measurement.

Physiological alarms:

| Message                    | Cause                                                                   | Alarm Level |
|----------------------------|-------------------------------------------------------------------------|-------------|
| CO <sub>2</sub> APNEA      | In specific time interval, no RESP can be detected using $CO_2$ module. | High        |
| CO <sub>2</sub> TOO HIGH   | EtCO <sub>2</sub> measuring value is above upper alarm limit.           | Medium      |
| CO <sub>2</sub> TOO LOW    | EtCO <sub>2</sub> measuring value is below lower alarm limit.           | Medium      |
| FiCO <sub>2</sub> TOO HIGH | $FiCO_2$ measuring value is above alarm limits.                         | Medium      |
| AWRR TOO HIGH              | AwRR measuring value is above upper alarm limit.                        | Medium      |
| AWRR TOO LOW               | AwRR measuring value is below lower alarm limit.                        | Medium      |

Technical alarms:

| Message                            | Cause                                                         | Alarm Level | Remedy                                                                                                    |
|------------------------------------|---------------------------------------------------------------|-------------|----------------------------------------------------------------------------------------------------|
| CO <sub>2</sub> ROM ERR            | CO <sub>2</sub> module failure                                | High        |                                                                                                    |
| CO <sub>2</sub> COMM<br>STOP       | CO <sub>2</sub> module failure<br>or communication<br>failure | High        | Stop using measuring function<br>of $CO_2$ module; notify<br>biomedical engineer or<br>Manufacturer's corvice staff  |
| CO <sub>2</sub> INT RAM<br>ERR     | CO <sub>2</sub> module failure                                | High        | Manufacturer s service staff.                                                                                        |
| CO <sub>2</sub> ADAPTER<br>OCCULED | Check if the adapter<br>is well connected or<br>occluded.     | High        | Well connect the adapter again;<br>check if the adapter is occluded.                                                 |
| CO <sub>2</sub> SENSOR<br>FAULT    | CO <sub>2</sub> module failure                                | Medium      | Stop using measuring function<br>of $CO_2$ module; notify<br>biomedical engineer or<br>Manufacturer's service staff. |
| ZERO<br>REQUIRED                   | The module need to be zero calibrated.                        | Low         | Zero the CO <sub>2</sub> module.                                                                                     |
| CHECK<br>ADAPTER                   | Check if the adapter<br>is well connected or<br>occluded.     | Low         | Well connect the adapter again;<br>check if the adapter is occluded.                                                 |
Prompt message:

| Message                          | Cause                                                                                   | Alarm Level |
|----------------------------------|-----------------------------------------------------------------------------------------|-------------|
| CO <sub>2</sub> STANDBY STATUS   | Turn from measuring mode to standby mode,<br>making the module in energy-saving status. |             |
| CO <sub>2</sub> SENSOR TEMP HIGH | The temperature of CO <sub>2</sub> sensor is too high.                                  | No alarm    |
| CO <sub>2</sub> SENSOR TEMP LOW  | The temperature of CO <sub>2</sub> sensor is too low.                                   |             |
| CO <sub>2</sub> WARM UP          | The $CO_2$ module is at warm-up state.                                                  |             |

#### 9.5 Maintenance and Cleaning

#### NOTE:

- 1 Before cleaning the module, it should be disconnected from the monitor.
- 2 Do not immerse the module into liquid, or the module will be damaged.

#### For cleaning CO<sub>2</sub> module:

- 1. Use a cloth dampened with isopropyl alcohol 70%, a 10% aqueous solution of sodium hypochlorite (bleach), disinfectant spray cleaner such as mild soap.
- 2. Wipe down with a clean water-dampened cloth to rinse and dry before use. Make certain that the sensor windows are clean and dry before reuse.

The disposable airway adapter, cannula or other disposable accessories can not be cleaned or disinfected.

# **Chapter 10 Other Functions**

## 10.1 Nurse Call

The monitor provides dedicated nurse call port which is connected to nurse call system through the nurse call cable to perform the nurse call function.

#### **10.2 Wireless Network**

The monitor can constructs wireless network through AP (Access Point). Our company arranges the qualified engineers to install and set the wireless network for the user and test the corresponding performance. For details, please refer to *Patient Monitor Wireless Network Installation Guide*.

#### NOTE:

- 1 Be aware that some network-based functions may be limited for monitors on wireless networks in comparison with those on wired networks.
- 2 The obstacle may interfere with data transmission and even cause data loss.

## **Chapter 11 Accessories and Ordering Information**

WARNING

The specification of accessories recommended is listed below. Using other accessories may damage the monitor.

The following accessories are recommended when using this monitor.

| Standard accessories |                                                                                    |      |                              |
|----------------------|------------------------------------------------------------------------------------|------|------------------------------|
| Part No.             | Accessories                                                                        | Qty. | Reusable<br>or<br>Disposable |
| 12.01.109069         | EDAN SH1 Adult Reusable SpO <sub>2</sub> Sensor (Lemo)                             | 1    | Reusable                     |
| 11.57.078139         | Disposable CO <sub>2</sub> Nasal Cannula - Adult (Respironics 3468ADU-00)          | 1    | Disposable                   |
| 11.57.078151         | Adult/Pediatric Airway adapter kit with dehumidification tubing                    | 1    | Disposable                   |
| 11.57.078154         | Disposable Sampling Line Kit with Dehumidification<br>Tubing (Respironics 3475-00) | 1    | Disposable                   |
| 01.13.36014          | Power cable (EUR standard) 220V                                                    | 1    | Reusable                     |
| 11.13.36015          | Power cable (USA standard)                                                         | 1    | Reusable                     |
| 21.21.064168         | Rechargeable Lithium-Ion Battery/ TWSLB-009 (14.8V, 2.2 Ah)                        | 1    | Reusable                     |
| 11.13.114214         | Grounded cable                                                                     | 1    | Reusable                     |

| Optional accessories  |                                                                                                    |   |                              |
|-----------------------|----------------------------------------------------------------------------------------------------|---|------------------------------|
| Part No.              | Accessories                                                                                                    |   | Reusable<br>or<br>Disposable |
| EDAN SPO <sub>2</sub> |                                                                                                    | L |                              |
| 12.01.109069          | EDAN SH1 Adult Reusable SpO <sub>2</sub> Sensor (Lemo)                                                                | 1 | Reusable                     |
| 12.01.109079          | EDAN SH1 Adult Reusable SpO <sub>2</sub> Sensor (DB9)                                                                 | 1 | Reusable                     |
| 01.13.210001          | EDAN SpO <sub>2</sub> Extension cable(DB9 to Lemo, 2m, TPU)                                                           | 1 | Reusable                     |
| 12.01.110492          | EDAN SH3 Neonate Warp SpO <sub>2</sub> Sensor (DB9)                                                                   | 1 | Reusable                     |
| 12.01.110515          | EDAN SH4 Adult Silicone Soft-tip SpO <sub>2</sub> Sensor (DB9)                                                        | 1 | Reusable                     |
| 02.01.110531          | EDAN SH4 Adult Silicone Soft-tip SpO <sub>2</sub> Sensor (DB9)<br>(Immersion Disinfection)                            |   | Reusable                     |
| 12.01.110521          | EDAN SH5 pediatric Silicone Soft-tip SpO <sub>2</sub> Sensor<br>(DB9)                                                 | 1 | Reusable                     |
| 01.57.040196          | .040196 Adult disposable SpO <sub>2</sub> sensor 1 Disp                                                               |   | Disposable                   |
| 01.57.040197          | Pediatric Disposable SpO <sub>2</sub> sensor                                                                          | 1 | Disposable                   |
| 01.57.040198          | Infant Disposable SpO <sub>2</sub> sensor                                                                             | 1 | Disposable                   |
| 01.57.040199          | 7.040199Neonatal Disposable SpO2 sensor                                                                               |   | Disposable                   |
| NELLCOR               |                                                                                                    |   |                              |
| 11.15.30043           | .15.30043 Nellcor Reusable Adult SpO <sub>2</sub> Sensor (DS-100A<br>OxiMax) (Weak Perfusion Resistance) 1 Reusab     |   | Reusable                     |
| 11.15.40096           | Nellcor Reusable Adult/Neonate SpO <sub>2</sub> Sensor (OXI-A/N OxiMax)                                               | 1 | Reusable                     |
| 11.13.30131-11        | Nellcor SpO <sub>2</sub> Extension cable (Compatible with Nellcor OXI-Max SpO <sub>2</sub> module and Nellcor sensor) | 1 | Reusable                     |

| CO <sub>2</sub> |                                                                                    |   |            |
|-----------------|------------------------------------------------------------------------------------|---|------------|
| 12.08.078137    | Respironics EtCO <sub>2</sub> module/(Side-stream) 1022054                         | 1 | Reusable   |
| 12.08.078166    | LoFloTM Module Mounting Bracket(Respironics 1027730)                               | 1 | Reusable   |
| 11.57.078139    | Disposable CO <sub>2</sub> Nasal Cannula - Adult (Respironics 3468ADU-00)          | 1 | Disposable |
| 11.57.078140    | Disposable CO <sub>2</sub> Nasal Cannula - Pediatric (Respironics 3468PED-00)      | 1 | Disposable |
| 11.57.078141    | Disposable CO <sub>2</sub> Nasal Cannula - Infant (Respironics 3468INF-00)         | 1 | Disposable |
| 11.57.078154    | Disposable Sampling Line Kit with Dehumidification<br>Tubing (Respironics 3475-00) | 1 | Disposable |
| 11.15.040143    | Respironics CAPNOSTAT 5 EtCO <sub>2</sub> (Main-stream)<br>Module 1015928          |   | Reusable   |
| 11.59.078155    | Disposable Adult Airway Adapter (6063-00)                                          |   | Disposable |
| 11.59.078156    | Disposable Neonatal( infant/pediatric) Airway Adapter<br>(6312-00)                 |   | Disposable |
| 12.08.078138    | Side-stream CO <sub>2</sub> Component/ Side-stream 1024956                         | 1 | Reusable   |
| 11.57.078142    | Adult Nasal CO <sub>2</sub> with O <sub>2</sub> delivery sampling cannula          | 1 | Disposable |
| 11.57.078143    | Pediatric Nasal CO <sub>2</sub> with O <sub>2</sub> delivery sampling cannula      | 1 | Disposable |
| 11.57.078144    | Infant Nasal CO <sub>2</sub> with O <sub>2</sub> delivery sampling cannula         | 1 | Disposable |
| 11.57.101019    | Adult Nasal/Oral CO <sub>2</sub> sampling cannula                                  | 1 | Disposable |
| 11.57.101020    | Pediatric Nasal/Oral CO <sub>2</sub> sampling cannula                              |   | Disposable |
| 11.57.101021    | Adult Nasal/Oral CO <sub>2</sub> with O <sub>2</sub> delivery sampling cannula     |   | Disposable |
| 01.12.031598    | Adult/Pediatric Airway adapter kit                                                 | 1 | Disposable |
| 11.57.078151    | Adult/Pediatric Airway adapter kit with dehumidification tubing                    | 1 | Disposable |

| 11.57.078152 | Pediatric/Infant Airway adapter kit with dehumidification tubing     | 1 | Disposable |
|--------------|----------------------------------------------------------------------|---|------------|
| 11.57.078158 | Pediatric mask/mainstream 9960PED-00                                 | 1 | Disposable |
| 11.57.078159 | Adult standard mask /mainstream 9960STD-00                           | 1 | Disposable |
| 11.57.078160 | Adult large mask /mainstream 9960STD-00                              | 1 | Disposable |
| 11.57.078161 | Band/mainstream 8751-00                                              | 1 | Reusable   |
| 11.12.078162 | Card Slot /Mainstream 6934-00                                        | 1 | Reusable   |
| OTHERS       |                                                                      |   |            |
| 01.57.78035  | Printing paper                                                       | 1 | Disposable |
| 12.01.109480 | Trolley                                                              | 1 | Reusable   |
| 02.01.109481 | Wall hanger                                                          |   | Reusable   |
| 02.01.109592 | Pole Clamp /1 piece                                                  |   | Reusable   |
| 02.01.109636 | Pole Clamp /4 pieces                                                 | 1 | Reusable   |
| 01.13.36014  | Power cable (EUR standard) 220V                                      | 1 | Reusable   |
| 11.13.36015  | Power cable (USA standard)                                           | 1 | Reusable   |
| 21.21.064167 | Rechargeable Lithium-Ion Battery/ TWSLB-008 (14.8V, 4.4 Ah)          |   | Reusable   |
| 11.13.114214 | Grounded cable                                                       |   | Reusable   |
| 02.01.101207 | ASUS wireless AP (WL-330g EAP)                                       |   | Reusable   |
| 11.18.078191 | Flash Disk (PNY 2.0 2G USB)                                          |   | Reusable   |
| 11.23.068003 | USB barcode scanner (Cipher LAB 1000U, USB port, conntact, CCD scan) |   | Reusable   |

# **Chapter 12 Warranty and Service**

#### 12.1 Warranty

EDAN warrants that EDAN's products meet the labeled specifications of the products and will be free from defects in materials and workmanship that occur within warranty period.

The warranty is void in cases of:

- a) damage caused by mishandling during shipping.
- b) subsequent damage caused by improper use or maintenance.
- c) damage caused by alteration or repair by anyone not authorized by EDAN.
- d) damage caused by accidents.
- e) replacement or removal of serial number label and manufacture label.

If a product covered by this warranty is determined to be defective because of defective materials, components, or workmanship, and the warranty claim is made within the warranty period, EDAN will, at its discretion, repair or replace the defective part(s) free of charge. EDAN will not provide a substitute product for use when the defective product is being repaired.

### **12.2 Contact Information**

If you have any question about maintenance, technical specifications or malfunctions of devices, contact your local distributor.

Alternatively, you can send an email to EDAN service department at: support@edan.com.cn

# Appendix I Specifications

## A1.1 Classification

| Anti-electroshock type          | Class I equipment and internal powered equipment     |
|---------------------------------|------------------------------------------------------|
| EMC type                        | Class A                                              |
| Anti-electroshock degree        | $SpO_2, CO_2 = BF$                                   |
| Ingress Protection              | IPX1                                                 |
| Disinfection/sterilizing method | Refer to Chapter 7 ~ Chapter 9 for details.          |
| Working system                  | Continuous operation equipment (no more than 7 days) |
| Compliant with Safety Standards | IEC60601-1:1988+A1+A2, EN60601-1:1990+A1+A2          |
|                                 | IEC/EN 60601-1-2:2001+A1, ISO 9919, ISO 21647        |

### A1.2 Specifications

#### A1.2.1 Size and Weight

| Size   | 173.5 (L) × 241 (H) × 189 (D) mm |
|--------|----------------------------------|
| Weight | 3 kg                             |

#### A1.2.2 Environment

The monitor may not meet the performance specifications given here if stored or used outside the specified temperature and humidity ranges.

When the monitor and related products have differing environmental specifications, the effective range for the combined products is that range which is common to the specifications for all products.

| Temperature           |                                  |
|-----------------------|----------------------------------|
| Working               | $+5^{\circ}C \sim +40^{\circ}C$  |
| Transport and Storage | $-20^{\circ}C \sim +55^{\circ}C$ |
| Humidity              |                                  |
| Working               | 25% ~ 80 % (non-condensing)      |
| Transport and Storage | 25% ~ 93 % (non-condensing)      |

| Altitude              |                         |
|-----------------------|-------------------------|
| Working               | 860hPa ~ 1060hPa        |
| Transport and Storage | 700hPa ~ 1060hPa        |
| Power Supply          | 100V-240V~, 50Hz/60 Hz, |
|                       | Pmax=70VA, FUSE T 1.6AL |

#### A1.2.3 Display

| Device           | 5.7-inch LCD,                                              |
|------------------|------------------------------------------------------------|
|                  | Multicolor LCD resolution: 640×480                         |
| Messages         | 1 Power Indicator LED (Green)                              |
|                  | 1 Power on Indicator LED (Green)                           |
|                  | 1 Alarm Indicator LED (Orange/ Red)                        |
|                  | 1 Charge Indicator LED (Yellow)                            |
|                  | 1 Alarm Sound Indicator LED (Backlight)                    |
|                  | 1 CO <sub>2</sub> Working Status Indicator LED (Backlight) |
|                  | 3 Indicating modes correspond to alarm mode                |
| NURSE CALL       |                                                            |
| Drive mode       | Relay                                                      |
| Electronic       | $\leq$ 1A, $\leq$ AC125V, $\leq$ DC110V                    |
| Isolated voltage | 1500V AC                                                   |
| Action           | Normal open                                                |

#### A1.2.4 Battery

| Quantity                                                                                                    | 1                                            |                |
|----------------------------------------------------------------------------------------------------|----------------------------------------------|----------------|
| Туре                                                                                                    | Li battery                                   |                |
| Power-off delay                                                                                                    | 5 min ~ 15 min (After the low battery alarm) |                |
| Voltage                                                                                                    | 14.8 V DC                                    |                |
| Capacitance                                                                                                    | 2.2Ah; 4.4Ah(optional)                       |                |
| Working period (At 25 $^{\circ}$ C, continuous SpO <sub>2</sub> measuring, automatic NIBP measuring, automatic recording per 10min) |                                              |                |
| Operating time                                                                                                    | 2.2Ah: 240 min                               | 4.4Ah: 480 min |
| Charge time                                                                                                    | 2.2Ah: 150 min                               | 4.4Ah: 360 min |

#### A1.2.5 Recorder

| Record Width    | 48 mm                                                |
|-----------------|------------------------------------------------------|
| Paper Speed     | 25 mm/s                                              |
| Recording types | Current displayed parameter list recording           |
|                 | Current displayed alarm list recording               |
|                 | Real-time 8s waveform recording                      |
|                 | Recording of all the parameter of current patient ID |

#### A1.2.6 Review

| Trend List Recall | 72 hours, 1 Min. Resolution |
|-------------------|-----------------------------|
| Alarm List Recall | 800 groups                  |

#### A1.2.7 SpO<sub>2</sub>

| Measuring Range    | 0~100 %                             |  |
|--------------------|-------------------------------------|--|
| Alarm Range        | 0~100 %                             |  |
| Resolution         | 1 %                                 |  |
| Accuracy           |                                     |  |
| Adult /Pediatric   | ±2 % (70%~100% SpO <sub>2</sub> )   |  |
|                    | Undefined (0~69% SpO <sub>2</sub> ) |  |
| Neonate            | ±3 % (70%~100% SpO <sub>2</sub> )   |  |
|                    | Undefined (0~69% SpO <sub>2</sub> ) |  |
| Pulse Rate         |                                     |  |
| Measuring Range    | 25 bpm ~ 300 bpm                    |  |
| Alarm Range        | 30 bpm ~ 300 bpm                    |  |
| Resolution         | 1 bpm                               |  |
| Accuracy           | ±2bpm                               |  |
| Data update period | 1s                                  |  |
| Wave length        |                                     |  |
| Red light          | 660±3 nm                            |  |

| Infrared light 905±5 nm                                                                   |                                                            | 905±5 nm                          | n                                                   |  |
|-------------------------------------------------------------------------------------------|------------------------------------------------------------|-----------------------------------|-----------------------------------------------------|--|
| Emitted light energy Less than                                                            |                                                            | Less than                         | 15 mW                                               |  |
| Nellcor module                                                                            |                                                            |                                   |                                                     |  |
| Measuring Range                                                                           |                                                            |                                   | 1% ~ 100%                                           |  |
| Alarm Range                                                                               |                                                            |                                   | 1% ~ 100%                                           |  |
| Resolution                                                                                |                                                            |                                   | 1%                                                  |  |
| Data update perio                                                                         | od                                                         |                                   | 1s                                                  |  |
|                                                                                           | Sensor Type                                                |                                   | Accuracy                                            |  |
| MAX-A, M<br>MAX-N,<br>MAX-I, MAX-F.                                                       |                                                            | AX-AL,<br>Max-P,<br>Ast           | ± 2 (70% ~ 100% SpO <sub>2</sub> )                  |  |
| Accuracy                                                                                  | OxiCliq A, Oxi<br>OxiCliq N<br>OxiCliq N (N<br>OxiCliq I   | iCliq P,<br>(Adult),<br>leonate), | ± 2.5 (70% ~ 100% SpO <sub>2</sub> )                |  |
|                                                                                           | D-YS (Infant to<br>DS-100A, OZ<br>OXI-P/I                  | Adult),<br>XI-A/N,                | ± 3(70% ~ 100% SpO <sub>2</sub> )                   |  |
|                                                                                           | D-YS (including<br>ear clip),<br>(including E<br>spotclip) | D-YSE<br>D-YS<br>D-YSPD           | ± 3.5(70% ~ 100% SpO <sub>2</sub> )                 |  |
| * When the sensor is used on neonates a increases by $\pm 1$ compared with that used on a |                                                            |                                   | as recommended, the specified accuracy range dults. |  |
| Pulse Rate                                                                                |                                                            |                                   |                                                     |  |
| Measuring Range                                                                           |                                                            |                                   | 20bpm ~ 300bpm                                      |  |
| Resolution                                                                                |                                                            |                                   | 1bpm                                                |  |
| Accuracy                                                                                  |                                                            |                                   | ± 3bpm (20bpm ~ 250bpm)                             |  |
| Sensor                                                                                    |                                                            |                                   | Wave length: approximately 660 and 900nm            |  |
|                                                                                           |                                                            |                                   | Emitted light energy: <15mW                         |  |

#### A1.2.8 CO<sub>2</sub>

г

| Applicable Patient Type     | Adult, pediatric and neonatal patients                                                                           |                     |  |
|-----------------------------|----------------------------------------------------------------------------------------------------|---------------------|--|
| Technique                   | Infra-red Absorption Technique                                                                                   |                     |  |
| Unit                        | mmHg, %, Kpa                                                                                                    |                     |  |
| Measuring Range             |                                                                                                    |                     |  |
| EtCO <sub>2</sub>           | $0 \text{ mmHg} \sim 1$                                                                                          | 50 mmHg             |  |
| FiCO <sub>2</sub>           | 3 mmHg ~50                                                                                                    | 0 mmHg              |  |
| AwRR                        | 0 rpm ~ 150                                                                                                    | rpm (Mainstream)    |  |
|                             | 2 rpm ~ 150                                                                                                    | rpm (Sidestream)    |  |
| Resolution                  | EtCO <sub>2</sub>                                                                                                | 1mmHg               |  |
|                             | FiCO <sub>2</sub>                                                                                                | 1mmHg               |  |
|                             | AwRR                                                                                                    | 1 rpm               |  |
| EtCO <sub>2</sub> Accuracy  | ± 2 mmHg,                                                                                                    | 0 to 40 mmHg        |  |
|                             | $\pm$ 5 % of rea                                                                                                 | ding, 41 to 70 mmHg |  |
|                             | $\pm$ 8 % of reading, 71 to 100 mmHg                                                                             |                     |  |
|                             | ± 10 % of reading, 101 to 150 mmHg                                                                               |                     |  |
| AwRR Accuracy               | ± 1 rpm                                                                                                    |                     |  |
| Sample Gas Flowrate         | 50 ±10 ml/min                                                                                                    |                     |  |
| O <sub>2</sub> Compensation |                                                                                                    |                     |  |
| Range                       | 0~100%                                                                                                    |                     |  |
| Resolution                  | 1%                                                                                                    |                     |  |
| Default                     | 16%                                                                                                    |                     |  |
| Stability                   |                                                                                                    |                     |  |
| Short Term Drift            | Drift over 4 hours < 0.8 mmHg                                                                                    |                     |  |
| Long Term Drift             | 120 hours                                                                                                    |                     |  |
| Initialization time         | It displays the value within 15s and meets the requirement                                                       |                     |  |
|                             | for measurement accuracy within 2min. (Mainstream)                                                               |                     |  |
|                             | It displays the value within 20s and meets the requirement<br>for measurement accuracy within 2min. (Sidestream) |                     |  |
| Response time               | 60ms (Mainstream)                                                                                                |                     |  |
|                             | 3s (Sidestream)                                                                                                  |                     |  |

| Calibration                       | Not required.                                                 |
|-----------------------------------|---------------------------------------------------------------|
| Barometric pressu<br>compensation | re User setup                                                 |
| Alarm Type                        | EtCO <sub>2</sub> , FiCO <sub>2</sub> , AwRR                  |
| Apnea Alarm Delay                 | 10s, 15s, 20s, 25s, 30s, 35s, 40s, 45s; default value is 20s. |

Interfering Gas and Vapor Effects on EtCO<sub>2</sub> Measurement Values:

| Gas or vapor  | Gas level (%) | Quantitative effect/Comments                                                                                                    |
|---------------|---------------|----------------------------------------------------------------------------------------------------|
| Nitrous oxide | 60            | Dry and Saturated Gas                                                                                                    |
| Halothane     | 4             | $0 - 40 \text{ mmHg:} \pm 1 \text{ mmHg}$ additional error                                                                                                    |
| Enflurane     | 5             | $41 - 70 \text{ mmHg:} \pm 2.5\%$ additional error                                                                                                    |
| Isoflurane    | 5             | $71 - 100 \text{ mmHg:} \pm 4\%$ additional error                                                                                                    |
| Sevoflurane   | 5             | $101 - 150 \text{ mmHg:} \pm 5\%$ additional error                                                                                                    |
| Xenon         | 80            | *Additional worst case error when compensation                                                                                                    |
| Helium        | 50            | for $P_B$ , $O_2$ , $N_2O$ , anesthetic agents, or helium is                                                                                                    |
| Desflurane    | 15            | constituents present.                                                                                                    |
|               |               | Desflurane:                                                                                                    |
|               |               | The presence of desflurane in the exhaled breath at concentrations greater than 5% will positively bias Carbon Dioxide values by up to an additional 3 mmHg at 38mmHg. |
|               |               | Xenon:                                                                                                    |
|               |               | The presence of Xenon in the exhaled breath will negatively bias Carbon Dioxide values by up to an additional 5 mmHg at 38mmHg.                                        |

Barometric Pressure on EtCO2 Measurement Values:

| Qı | ıantit | tative e | effec | t |   |  |
|----|--------|----------|-------|---|---|--|
|    |        |          |       |   | - |  |

Ambient Barometric, Operational

 $0 - 40 \text{ mmHg:} \pm 1 \text{ mmHg}$  additional error

 $41 - 70 \text{ mmHg:} \pm 2.5\%$  additional error

 $71 - 100 \text{ mmHg:} \pm 4\%$  additional error

 $101 - 150 \text{ mmHg:} \pm 5\%$  additional error

\*Additional worst case error when compensation for  $P_B$ ,  $O_2$ ,  $N_2O$ , anesthetic agents, or helium is correctly selected for the actual fractional gas constituents present.

### A1.2.9 Wirless Network

| Compliant with Standard and | IEEE802.11b/g, R&TTE Directive (99/5/EEC) |
|-----------------------------|-------------------------------------------|
| Directive                   |                                           |
| Frequency Range             | 2.412 GHz ~2.462 GHz (America)            |
|                             | 2.412 GHz ~2.484 GHz (Japan)              |
|                             | 2.412 GHz ~2.472 GHz (ETSI)               |
| Working frequency segment   | Ch1 ~ 11 (America)                        |
|                             | Ch1 ~ 14 (Japan)                          |
|                             | Ch1 ~ 13 (ETSI)                           |

## Appendix II EMC Information

#### **Guidance and Manufacture's Declaration**

# A2.1 Electromagnetic Emissions - for all EQUIPMENT and SYSTEMS

| Guidance and manufacture's declaration-electromagnetic emission                                                                                                    |          |                                                                                                    |  |  |
|----------------------------------------------------------------------------------------------------|----------|----------------------------------------------------------------------------------------------------|--|--|
| The M3B is intended for use in the electromagnetic environment specified below, The customer or the user of the M3B should assure that it is used in such and environment. |          |                                                                                                    |  |  |
| Emission testComplianceElectromagnetic environment-guidance                                                                                                    |          |                                                                                                    |  |  |
| RF emissions<br>CISPR 11                                                                                                    | Group 1  | The M3B uses RF energy only for its internal function.<br>Therefore, its RF emissions are very low and are not<br>likely to cause any interference in nearby electronic<br>equipment. |  |  |
| RF emissions<br>CISPR 11                                                                                                    | Class A  |                                                                                                    |  |  |
| Harmonic emissions<br>IEC/EN 61000-3-2                                                                                                    | Class A  | The M3B is suitable for use in all establishments, other<br>than domestic and those directly connected to the<br>public low-voltage power supply network that supplies                |  |  |
| Voltage fluctuations<br>/flicker emissions<br>IEC/EN 61000-3-3                                                                                                    | Complies | building used for domestic purposes.                                                                                                    |  |  |

# A2.2 Electromagnetic Immunity - for all EQUIPMENT and SYSTEMS

| Guidance and manufacture's declaration – electromagnetic immunity                                                                                                    |                            |                            |                                                                                                    |  |  |
|----------------------------------------------------------------------------------------------------|----------------------------|----------------------------|----------------------------------------------------------------------------------------------------|--|--|
| The M3B is intended for use in the electromagnetic environment specified below. The customer or the user of M3B should assure that it is used in such an environment. |                            |                            |                                                                                                    |  |  |
| Immunity testIEC/EN 60601<br>test levelCompliance levelElectromagnetic<br>environment -guidance                                                                       |                            |                            |                                                                                                    |  |  |
| Electrostatic<br>discharge (ESD)<br>IEC/EN 61000-4-2                                                                                                    | ±6 kV contact<br>±8 kV air | ±6 kV contact<br>±8 kV air | Floors should be wood,<br>concrete or ceramic tile. If<br>floor are covered with<br>synthetic material, the<br>relative humidity should be<br>at least 30%. |  |  |

| Electrical fast<br>transient/burst<br>IEC/EN 61000-4-4                                                                | ±2 kV for power supply lines                                                                                                    | ±2V for power supply lines                                                                                                    | Mains power quality<br>should be that of a typical<br>commercial or hospital<br>environment.                                                                                                    |  |  |
|----------------------------------------------------------------------------------------------------|----------------------------------------------------------------------------------------------------|----------------------------------------------------------------------------------------------------|----------------------------------------------------------------------------------------------------|--|--|
| Surge IEC/EN<br>61000-4-5                                                                                             | <ul> <li>±1 kV differential<br/>mode</li> <li>±2 kV common<br/>mode</li> </ul>                                                                                                 | $\pm 1$ kV differential<br>mode $\pm 2$ kV<br>common mode                                                                                                    | Mains power quality<br>should be that of a typical<br>commercial or hospital<br>environment.                                                                                                    |  |  |
| Power frequency<br>(50/60Hz)<br>magnetic field<br>IEC/EN 61000-4-8                                                    | 3A/m                                                                                                    | 3A/m                                                                                                    | Power frequency magnetic<br>fields should be at levels<br>characteristic of a typical<br>location in a typical<br>commercial or hospital<br>environment.                                                                                                    |  |  |
| Voltage dips, short<br>interruptions and<br>voltage variations<br>on power supply<br>input lines IEC/EN<br>61000-4-11 | <5% UT (>95%<br>dip in UT) for 0.5<br>cycle<br>40% UT (60% dip<br>in UT) for 5 cycles<br>70% UT (30% dip<br>in UT) for 25<br>cycles<br><5% UT (>95%<br>dip in UT) for 5<br>sec | <5% UT<br>(>95% dip in UT)<br>for 0.5 cycle<br>40% UT (60% dip in<br>UT) for 5 cycles<br>70% UT (30% dip in<br>UT) for 25 cycles<br><5% UT (>95% dip<br>in UT) for 5 sec | Mains power quality<br>should be that of a typical<br>commercial or hospital<br>environment. If the user of<br>the EUS TUltrasound<br>Scanner requires continued<br>operation during power<br>mains interruptions, it is<br>recommended that the EUS<br>T Ultrasound Scanner be<br>powered from an<br>uninterruptible power<br>supply or a battery. |  |  |
| NOTE UT is the a.c. mains voltage prior to application of the test level.                                             |                                                                                                    |                                                                                                    |                                                                                                    |  |  |

# A2.3 Electromagnetic Immunity-for EQUIPMENT and SYSTEMS that are not LIFE-SUPPORTING

| Guidance and manufacture's declaration – electromagnetic immunity                                                                                                    |                                                                         |                     |                                                                                                    |  |  |  |
|----------------------------------------------------------------------------------------------------|-------------------------------------------------------------------------|---------------------|----------------------------------------------------------------------------------------------------|--|--|--|
| The M3B is intended for use in the electromagnetic environment specified below. The customer or the user of M3B should assure that it is used in such an environment. |                                                                         |                     |                                                                                                    |  |  |  |
| Immunity test                                                                                                    | IEC/EN 60601<br>test level                                              | Compliance<br>level | Electromagnetic environment<br>-guidance                                                                                                    |  |  |  |
| Conducted RF<br>IEC/EN<br>61000-4-6<br>Radiated RF<br>IEC/EN<br>61000-4-3                                                                                             | test level<br>3 Vrms<br>150 kHz to 80 MHz<br>3 V/m<br>80 MHz to 2.5 GHz | 3Vrms<br>3 V/m      | Portable and mobile RF<br>communications equipment should be<br>used no closer to any part of the EUS T<br>Ultrasound Scanner, including cables,<br>than the recommended separation<br>distance calculated from the equation<br>applicable to the frequency of the<br>transmitter.<br><b>Recommended separation distance</b><br>$d = \left[\frac{3.5}{V_1}\right]\sqrt{P}$ $d = \left[\frac{3.5}{E_1}\right]\sqrt{P}$ 80 MHz to 800 MHz $d = \left[\frac{7}{E_1}\right]\sqrt{P}$ 800 MHz to 2.5 GHz<br>Where <i>P</i> is the maximum output power<br>rating of the transmitter<br>manufacturer and <i>d</i> is the recommended<br>separation distance in metres (m).<br>Field strengths from fixed RF<br>transmitters, as determined by an<br>electromagnetic site survey, <sup>a</sup> should be<br>less than the compliance level in each<br>frequency range. <sup>b</sup><br>Interference may occur in the vicinity of<br>equipment marked with the following<br>symbol: |  |  |  |
|                                                                                                    |                                                                         |                     |                                                                                                    |  |  |  |

b

NOTE 1 At 80 MHz and 800 MHz, the higher frequency range applies.

NOTE 2 These guidelines may not apply in all situations. Electromagnetic propagation is affected by absorption and reflection from structures, objects and people.

<sup>a</sup> Field strengths from fixed transmitters, such as base stations for radio (cellular/cordless) telephones and land mobile radios, amateur radio, AM and FM radio broadcast and TV broadcast cannot be predicted theoretically with accuracy. To assess the electromagnetic environment due to fixed RF transmitters, an electromagnetic site survey should be considered. If the measured field strength in the location in which the *EUS TUltrasound Scanner* is used exceeds the applicable RF compliance level above, the *EUS T Ultrasound Scanner* should be observed to verify normal operation. If abnormal performance is observed, additional measures may be necessary, such as reorienting or relocating the *EUS TUltrasound Scanner*.

Over the frequency range 150 kHz to 80 MHz, field strengths should be less than 3 V/m.

#### **A2.4 Recommended Separation Distances**

#### Recommended separation distances between portable and mobile RF communications equipment and the M3B Vital Signs Monitor

The M3B is intended for use in an electromagnetic environment in which radiated RF disturbances are controlled. The customer or the user of the M3B can help prevent electromagnetic interference by maintaining a minimum distance between portable and mobile RF communications equipment (transmitters) and the M3B as recommended below, according to the maximum output power of the communications equipment.

|                                    | Separation distance according to frequency of transmitter (m) |                                            |                                          |
|------------------------------------|---------------------------------------------------------------|--------------------------------------------|------------------------------------------|
| Rated maximum                      | 150 kHz to 80 MHz                                             | 80 MHz to 800 MHz                          | 800 MHz to 2.5 GHz                       |
| output power of<br>transmitter (W) | $d = \left[\frac{3.5}{V_1}\right]\sqrt{P}$                    | $d = \left[\frac{3.5}{E_1}\right]\sqrt{P}$ | $d = \left[\frac{7}{E_1}\right]\sqrt{P}$ |
| 0.01                               | 0.12                                                          | 0.12                                       | 0.23                                     |
| 0.1                                | 0.37                                                          | 0.37                                       | 0.73                                     |
| 1                                  | 1.2                                                           | 1.2                                        | 2.3                                      |
| 10                                 | 3.7                                                           | 3.7                                        | 7.3                                      |
| 100                                | 12                                                            | 12                                         | 23                                       |

For transmitters rated at a maximum output power not listed above, the recommended separation distance d in meters (m) can be estimated using the equation applicable to the frequency of the transmitter, where P is the maximum output power rating of the transmitter in watts (W) according to the transmitter manufacturer.

**NOTE 1:** At 80 MHz and 800 MHz, the separation distance for the higher frequency range applies.

**NOTE 2:** These guidelines may not apply in all situations. Electromagnetic propagation is affected by absorption and reflection from structures, objects and people.

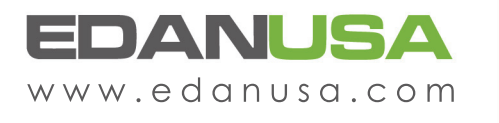

4901 Morena Blvd., Suite 505 San Deigo, CA 92117 Tel: 888.850.4597